- 1. 円貨建債券 新発債券·国債買付(申込)方法
- 2. 円貨建債券 既発債券買付方法
- 3. 外貨建債券 新発債券買付(申込)方法
- 4. 外貨建債券 既発債券買付方法
- 5. 保有債券の売却方法
- 6. 取引照会·取消方法
- 7. 債券 My メニュー 口座管理について

# 1. 円貨建債券 新発債券·国債買付(申込)方法

### [STEP1]

お申し込みいただく銘柄の「詳細」ボタンを押してください。

| 総合トップ マーク | <b>ን</b> ግト | 国内株式 | 外国株式<br>海外ETF    | 投資信託  | 債券           | FX   | 先物・オプション<br>商品先物  | CFD          | 金・銀<br>プラチナ  | NISA | iDeCo<br>確定拠出年金 | 銀行  | 保険   |
|-----------|-------------|------|------------------|-------|--------------|------|-------------------|--------------|--------------|------|-----------------|-----|------|
| 債券取引トップ   | お気に入        | り銘柄  | 円貨建債券を           | 探す 外貨 | 建債券を         | ·探す  | 注文を確認する           | 操作ガイド        | ビ よくあ        | るご質問 | Ľ               |     |      |
| 債券        |             | 円1   | 貨建債券             | 新発債券  | 失            |      |                   |              |              |      |                 |     |      |
| 債券取引トップ   | >           | •    | 日貨建              | R丨佳   | 1 ·          | 280/ | 20261             | סכסו         |              |      |                 | 商品語 | 洋細 ☑ |
| 円貨建       | -           | 5    |                  | υΙЩ   | <b>1</b> . ( | 20%  | 20200             | 0920         |              |      |                 |     |      |
| 新発債券      |             | ſ    | 当社申込期間 (予        | を定) ⑦ |              | 2024 | /09/11 10:00~2024 | /09/26 14:00 |              |      |                 |     |      |
| 既発債券      |             |      | 利率 (税引前) 🕐       | ١     |              | 年1.2 | 80%               |              |              |      |                 |     |      |
| 国債        |             |      | 申込単位 (額面)        | 0     |              | 10万  | 円以上、10万円単位        |              |              |      |                 |     |      |
| 外貨建       | +           |      | <i>満期價還日/期</i> 間 | J (1) |              | 2026 | /09/28 約2年        |              | ,            |      |                 |     |      |
| お気に入り     | >           |      |                  |       |              |      | 詳:                | 細 >          |              |      |                 |     |      |
| 為替取引      |             |      |                  |       |              |      |                   |              | Im           | 1    |                 |     |      |
| ▋債券Myメニュー |             |      |                  |       |              |      |                   |              | $\checkmark$ | }    |                 |     |      |

### [STEP2]

銘柄の詳細情報をご確認のうえ、「注文」ボタンを押してください。

| 総合トップ マーケ    | ット 国  | 内株式          | 齐国保氏<br>海外ETF | 投資信託      | 債券              | FX             | 元初・オノシュ<br>商品先物   | CFD            | ゴラチナ    | NISA    | 確定拠出年金             | 銀行    | 保護      |
|--------------|-------|--------------|---------------|-----------|-----------------|----------------|-------------------|----------------|---------|---------|--------------------|-------|---------|
| 債券取引トップ :    | お気に入り | 銘柄           | 円貨建債券を        | 探す 外      | 貨建債券            | を探す            | 注文を確認する           | 操作ガイド[         | 2 2 2 2 | あるご質問   | 1 (2               |       |         |
| 信券           |       | • 8          | 貨建            |           |                 |                |                   |                |         |         |                    |       |         |
|              |       | 第4           | 4 6 回 S B     | 3   債     | 1, 2            | 8%             | 20260             | 928            |         |         |                    |       |         |
| 債券取引トップ      | >     | 2-0          | □円債           |           |                 |                |                   |                |         |         |                    |       |         |
| 円貨建          | +     | 0            | お申し込み受付       | 完了後「買付    | け注文受付」          | 画面が表           | 気っされますが、販売        | 状況によっては、       | お申し込み数  | 故量分の約5  | 目ができず一部約定          | または失効 | となる     |
| 外貨建          | +     | 場            | 合がございます。      | 約定結果は     | 「注文履歴           | ・取消」           | 画面よりご確認くだ         | さい。            |         |         |                    |       |         |
| お気に入り        | >     |              |               |           |                 |                |                   |                | 利       | 率 (税引前) | ⑦ 年 <b>1.280</b> % | 期間    | 約24     |
| 為替取引         | Ľ     | 当            | 计由认期間 (予定     | 10        | 2024/09/        | /11 10:00      | ~2024/09/26 14:00 | 満期償還日          | 0       | 21      | 026/09/28          |       |         |
|              |       | \$11         |               |           | 毎年02/2          | 00/20          |                   | 信滞研故 (2)       |         | 21      | (両令類100円につき        | 1000  |         |
| 債券Myメニュー     |       | 112          |               |           | ₩403/2          | .0, 09/20      |                   |                |         | ±*      |                    |       |         |
| 口店等期         |       | 初日           | 回利払日 ⑦        |           | 2025/03/<br>ポン) | 28 (ロン         | クファースト・クー         | 発行価格 (?        |         |         | (回金額100円につる        | 100円  |         |
| 口座官理         | +     | 利は           | 认同数/年         |           | 20              |                |                   | 銘柄コード          |         | M       | IW353              |       |         |
| 取引照会         | +     | 発行           | <b>万日</b>     |           | 2024/09/        | 26             |                   |                |         |         |                    |       |         |
| サービス設定       | +     |              |               |           |                 |                |                   |                |         |         |                    |       |         |
|              |       | 注文           | 情報            |           |                 |                |                   |                |         |         |                    |       |         |
| 債券情報         |       |              |               |           |                 |                |                   |                |         |         |                    |       |         |
| 債券取引ガイド >    |       | 通貨           |               |           |                 |                | • F               | 約定予定日          |         |         |                    | 2     | 024/09/ |
| 取扱実績 >       | _     | 申込期          | 単位 (額面) ?     |           |                 | 10万            | 问以上、10万円単位        | 受渡予定日          |         |         |                    | 2     | 024/09/ |
| 国内債券 移管入出庫   | >     |              |               |           |                 |                |                   |                |         |         |                    |       |         |
|              |       | 発行           | ī体            |           |                 |                |                   |                |         |         |                    |       |         |
| サポート         |       |              |               |           |                 |                |                   | m /= (1.16 / 1 | -       |         |                    |       |         |
| 債券を学ぶ>       |       | 光行体          | (t) 4         |           | St              | 3 <b>1</b> 示一九 | >ティンクス休式会社        | <b>光行体格</b> 何  | 0       |         |                    |       | A- (R&  |
| 債券用語集 >      |       | ■ <u></u> ご開 | 時入に際しまして      | は、事前に     | 「商品詳細           | 説明」。           | 「目論見書」等を必っ        | がご確認ください。      |         |         |                    |       |         |
| よくあるご質問 🖸    |       | ■注>          | く内容の確認は、      | 18251]>14 | 「貞建慎奈」          | >1注义照          | (会(取消)」または        | 「注又履歴」画面       | にてこの生活い | いたたけま 9 | 0                  |       |         |
| お問い合わせ >     |       |              |               |           |                 |                |                   | 注文 〉           |         |         |                    |       |         |
| ヘルプ 🖸        |       |              |               |           |                 |                |                   |                |         |         |                    |       |         |
| 債券 お取引注意事項 [ | 2     |              |               |           |                 |                |                   |                | SUL     |         |                    |       |         |
| 公社債の売買取引 🖸   |       |              |               |           |                 |                |                   |                | =7u     | 7       |                    |       |         |
| 人国証券の国内庁 頭助  | 21 12 |              |               |           |                 |                |                   |                | <       | >       |                    |       |         |

#### [STEP3]

『目論見書等 電子書面閲覧』画面にて、目論見書等の書面内容および画面下部の「電子交付サービス等の種類およ び方式」をご確認ください。同意いただける場合には、チェックボックスを押してください。 ※目論見書等を最後までスクロールして内容をご確認いただくと、チェックボックスにチェックを入れられるようになります。

※環境により PDF 表示できない場合は、目論見書のリンクをクリックすることでダウンロードされるファイルをご確認ください。

| 総合トップ マ-           | -ケット | 国内株式 | 外国株式<br>海外ETF | 投資信託                               | 俄錄                   | FX 先物・オ<br>商品: | プション<br>先物                              | CFD     | 金・銀<br>プラチナ | NISA      | iDeCo<br>確定拠出年金 | 銀行    | 保険     |
|--------------------|------|------|---------------|------------------------------------|----------------------|----------------|-----------------------------------------|---------|-------------|-----------|-----------------|-------|--------|
| 責券取引トップ            | お気に  | 入り銘柄 | 円貨建債券を        | 探す 外貨                              | 建債券を探す               | オ 注文を確認す       | する 操作:                                  | 91 1 12 | よくま         | あるご質問     | C               |       |        |
| 券                  |      | 目言   | 論見書等          | 電子書面                               | 面閲覧                  |                |                                         |         |             |           |                 |       |        |
| 券取引トップ             | >    | 本画   | 面にて電子交付す      | する、目論見書                            | 等の内容をごる              | 崔認ください。書面      | 内容および下記                                 | 「電子交付   | 付サービス       | 等の種類お。    | ドび方式」を確認し       | 、同意いが | ただける場  |
|                    |      | 合に   | は画面下部のチョ      | ェックボックス                            | をクリックして              | て✓が入ったら「同      | 意して注文入力                                 | 」ボタンオ   | を押下して       | 、注文入力副    | 町面に進んでくださ       | s l'o |        |
| 資建                 | +    | 第    | 46回SI         | BI債                                | 1. 28                | 202            | 609                                     | 28      |             |           |                 |       |        |
| <b>\貨建</b>         | +    |      | 論見書等          |                                    |                      |                |                                         |         |             |           |                 |       |        |
| 気に入り               | >    |      | -             |                                    |                      |                |                                         |         |             |           |                 |       |        |
| 為替取引               |      |      |               |                                    |                      |                |                                         |         |             |           |                 |       |        |
| 債券Mv メニュー          |      |      |               |                                    |                      |                |                                         |         |             |           |                 |       |        |
| 4.57 mil 7 - 1     |      |      |               |                                    | (700)                | 円貨建て           | 責券の契約                                   | 帝結前3    | 交付書面        | 1         |                 |       |        |
| 座管理                | +    |      |               |                                    | (この書)                | 面は、金融商品取ら      | 法第3/条の                                  | 3 ()現正  | によりお渡し      | JT 550 CT | F。)             |       |        |
| 2100               | a a  |      |               | この書                                | 面には、個人               | 向け国債を除く円       | ] 貨建て債券                                 | のお取引    | を行ってい       | いただくうえ    | でのリスクや留意        |       |        |
|                    |      |      |               | 点が記載                               | されています               | 。あらかじめよくお調     | 売みいただき、                                 | ご不明な    | 点はお取        | 引開始前      | にご確認ください        | 0     |        |
| ナービス設定             | +    |      |               | <ul><li>〇 円貨</li><li>行いま</li></ul> | まて<br>債券の<br>ま<br>す。 | 取引は、主に募        | 集・売出し等                                  | や当社が    | 直接の相        | 手方となる     | い等の方法により        |       |        |
| 債券情報               |      |      |               | 〇 円貨3                              | 皇て債券は、               | 金利水準の変化        | や発行体また                                  | は円貨建    | して債券の       | 償還金及      | び利子の支払い         |       |        |
| 債券取引ガイド >          |      |      |               | を保証                                | Eしている者の              | 信用状況に対応        | して価格が変                                  | 動するこ    | と等により       | 、損失が生     | じるおそれがあり        |       |        |
| 取扱実績 >             |      |      |               | ますの                                | でご注意くだ               | さい。            |                                         |         |             |           |                 |       |        |
| 国内债券 移管入:          | 出庫>  |      |               | 手数料力                               | シン諸費用に               | 2017           |                                         |         |             |           |                 | 1     |        |
|                    |      |      |               | 田省發                                | で信券を夏                | 集・売出し等によ       | 0. または当社                                | との相対    | TEVEL       | n売買する     | 場合は、その対         |       |        |
| .++.+* L           |      | Etá  | 全見書等が正しく      | 表示されない                             | 最後までス                | クロールしても下意      | のチェックボ                                  | ックスがキ   | 甲下できな       | い等問題が     | 発生した場合は、        | 以下のリン | クからPDF |
| 貢券を学ぶ >            |      | イル   | レのダウンロート      | をお試しくだ                             | さい。                  |                |                                         |         |             |           |                 |       |        |
| ● 今用語果 >           |      | 81   | 會見書等 (MW35    | i3_1.pdf) 🐔                        |                      |                |                                         |         |             |           |                 |       |        |
| くのるこ見回じ            |      |      | 1777          |                                    |                      |                |                                         |         |             |           |                 |       | -      |
|                    |      |      | C             | ) 書面内容およ                           | び下記「電子               | 交付サービス等の種      | 【類および方式                                 | 」を確認し   | し、同意い       | たします。     |                 |       |        |
| 春巻 お取引注音事          | 51   |      |               |                                    |                      |                |                                         |         |             |           |                 |       |        |
| ()) 4940 JULE 8-4- |      |      |               |                                    |                      |                | 同意して注い                                  | 2772    |             |           |                 |       |        |
| 公社債の売買取引           |      |      |               |                                    |                      |                | 1 1 1 1 1 1 1 1 1 1 1 1 1 1 1 1 1 1 1 1 |         |             |           |                 |       |        |

# [STEP4]

画面内のチェックボックスを押すと、「同意して注文入力」ボタンより注文入力画面に遷移いただけます。

| 総合トップ                           | マーケット      | 国内株式 | 外国株式<br>海外ETF | 投資信託                                | <b>供券</b> F                                        | x 先物・オプショ<br>商品先物              | ン CFD               | 金・銀<br>プラチナ       | NISA            | iDeCo<br>確定拠出年金      | 銀行              | 保険      |
|---------------------------------|------------|------|---------------|-------------------------------------|----------------------------------------------------|--------------------------------|---------------------|-------------------|-----------------|----------------------|-----------------|---------|
| 債券取引トッ                          | プ お気に)     | 入り銘柄 | 円貨建債券         | を探す 外                               | 貨建債券を探す                                            | 注文を確認する                        | 操作ガイド               | 2 よく;             | あるご質問           | Ľ                    |                 |         |
| 債券                              |            | 日言   | 論見書等          | 電子書                                 | 面閲覧                                                |                                |                     |                   |                 |                      |                 |         |
| 債券取引トッ                          | <b>ブ 〉</b> | 本画   | 面にて電子交付       | する、目論見                              | 曹等の内容をご確                                           | 認ください。書面内容お                    | はび下記「電子             | 交付サービス            | 等の種類お           | よび方式」を確認し            | 、同意い/           | こだける場   |
| 円貨建                             | +          | 管    |               | E   信                               | 1 2 8                                              | ✓ か入ったら I回意して ※ 2026           | 0028                | ンを押下して            | 、注义入力           | 当回に進んでくたる            | С° <sub>0</sub> |         |
| 外貨建                             | +          |      | 論見書等          | DIR                                 | 1. 20                                              | /0 2020                        | 0 3 2 0             |                   |                 |                      |                 |         |
| お気に入り                           | >          |      |               |                                     |                                                    |                                |                     |                   |                 |                      |                 |         |
| 為替取引                            | Ľ          |      |               |                                     |                                                    |                                |                     |                   |                 |                      |                 |         |
| 債券Myメニ                          |            |      |               |                                     |                                                    | 円貨建て債券                         | の契約締結前              | 前交付書面             | ū               |                      |                 |         |
| 口座管理                            | +          |      |               |                                     | (この書面                                              | は、金融商品取引法第                     | 37 条の 3 の規          | 定によりお渡し           | Jするものです         | す。)                  |                 |         |
| 取引照会                            | +          |      |               | この<br>気が記                           | 書面には、個人「<br>載されています。                               | 句け国債を除く円貨發<br>あらかじめよくお読みい      | れて債券のお取<br>いただき、ご不明 | 1引を行ってい<br>月な点はお取 | いただくうえ<br>ス引開始前 | でのリスクや留意<br>にご確認ください | 0               |         |
| サービス設定                          | +          |      |               | 〇 円創<br>行い                          | 貢建て債券のおB<br>います。                                   | 取引は、主に募集・売                     | 部し等や当社              | が直接の相             | 手方となる           | る等の方法により             |                 |         |
| 債券情報<br>債券取引ガイ<br>取扱実績 <b>〉</b> | ۴ 🕽        |      |               | 〇 円1<br>を偽<br>ます                    | 覚建て債券は、金<br>「証している者の<br>のでご注意くださ                   | 注利水準の変化や発行<br>言用状況に対応してイ<br>い。 | う体または円貨<br>西格が変動する  | 電建て債券の<br>ること等により | )償還金及<br>、損失が生  | び利子の支払い<br>Eじるおそれがあり |                 |         |
| 国内債券 移1                         | 管入出庫 >     |      |               | <u>手数</u> #                         | など諸費用につ                                            | <u>)いて</u>                     | たけおなたとの相            | 33+8고리(~ +        | n吉雪すz           | 변수(+ 국지화             |                 |         |
| .###L<br>倍巻を学ぶ <b>〉</b>         |            | 目論   | 見書等が正しく       | 〈表示されな                              | い<br>- Cle - A & A & A & A & A & A & A & A & A & A | ロールしても下部のチ:                    | = w クボックス/          | が押下できな            | い等問題が           | 発生した場合は、『            | 「下のリン           | クからPDF: |
| (長次 € 1/3) (長券用語集 >             |            | イル   | のダウンロート       | ドをお試しく                              | ださい。                                               |                                |                     |                   |                 |                      |                 |         |
| よくあるご質問                         | 10         | 目論   | 見書等 (MW35     | i3_1.pdf) <table-cell></table-cell> |                                                    |                                |                     |                   |                 |                      |                 |         |
| お問い合わせ、                         | >          |      |               | 豊富市窓お                               |                                                    | けせービュ笑の運転や                     | トバナナーを注意            |                   | 6.1. ± ±        |                      |                 | 1       |
| ヘルプ 🖸                           |            |      | <b>~</b>      | 盲則内谷和。                              | よい「記」 電子交                                          | 内サービス寺の種類わ。<br>                | トレクス」を確認            | 8し、 回息い           | にしまり。           |                      |                 |         |
| 債券 お取引注意                        | 意事項 🖸      |      |               |                                     |                                                    |                                |                     |                   | - I             |                      |                 |         |
| 公社債の売買取                         | x31 (2)    |      |               |                                     |                                                    | 同意                             | して注文入力              | >                 |                 |                      |                 |         |
| 外国証券の国内                         | 的店頭取引 🖸    | く前   | 「の画面に戻る       |                                     |                                                    | L                              |                     |                   |                 | n                    |                 |         |
|                                 |            | 電子   | 交付サービスの       | D種類                                 |                                                    |                                |                     |                   | 5.              | }                    |                 |         |

# [STEP5]

## ご希望の買付額面(金額)・取引パスワードを入力し、「注文確認」ボタンを押してください。

|         | 3                |                                         |                      |                     |                                      |                 |                   |                   |                                 |         |                                                                                                    |                                                             |
|---------|------------------|-----------------------------------------|----------------------|---------------------|--------------------------------------|-----------------|-------------------|-------------------|---------------------------------|---------|----------------------------------------------------------------------------------------------------|-------------------------------------------------------------|
|         |                  | るご質問 🖸                                  | ⊡ よくあ                | 喿作ガイド [             | を確認する                                | 探す 注:           | 真建債券を             | 探す 外              | 円貨建債券                           | 入り銘柄    | お気に                                                                                                    | 成月 トップ                                                      |
|         |                  |                                         | 0                    |                     |                                      | •               |                   |                   |                                 |         |                                                                                                    |                                                             |
|         |                  | चे                                      | 注文受                  | 8                   | 荷童                                   | 入力              |                   |                   |                                 |         |                                                                                                    |                                                             |
|         |                  |                                         |                      |                     |                                      | Ъ               | 注文入               | 買付                | 貨建債券                            | F       | >                                                                                                    | 引トップ                                                        |
|         |                  |                                         |                      |                     |                                      |                 |                   |                   |                                 |         | +                                                                                                    | 1                                                           |
| 定または失効と | Eができず―部約         | 数量分の約定                                  | 、お申し込み               | 況によっては<br>ださい。      | されますが、販売れ<br>画面よりご確認く                | 画面が表示<br>【履歴・取消 | 付注文受付<br>結果は「注3   | :付完了後「買<br>います。約定 | ❶ お申し込みう<br>なる場合がごさ             |         | +                                                                                                    | I                                                           |
|         |                  |                                         |                      |                     |                                      |                 |                   |                   |                                 |         | >                                                                                                    | 入り                                                          |
|         |                  |                                         |                      | 928                 | 20260                                | 8 %             | 1. 2              | BI債               | 著46回S                           |         | 2                                                                                                    | 31                                                          |
| 期間約2    | <b>≢ 1.280</b> % | 脱引前) ⑦ 年                                | 利率 (                 |                     |                                      |                 |                   |                   |                                 |         |                                                                                                    | Au                                                          |
|         | 4/09/27          | 2024                                    |                      | 受渡予定日               |                                      | /11             | 2024/05           |                   | 約定予定日                           |         | -                                                                                                    | ny >                                                        |
|         |                  |                                         |                      |                     |                                      |                 |                   |                   |                                 |         | +                                                                                                    | 理                                                           |
|         |                  |                                         |                      |                     |                                      |                 |                   |                   | (入力                             | 注       | +                                                                                                    | 숲                                                           |
| (a)     |                  |                                         |                      |                     |                                      |                 |                   |                   | 444                             |         | +                                                                                                    | ス設定                                                         |
|         |                  |                                         |                      |                     |                                      |                 |                   |                   |                                 |         |                                                                                                    |                                                             |
| 281,43  |                  |                                         |                      |                     |                                      |                 |                   |                   | 唑(円貞畑)                          |         |                                                                                                    | 輙                                                           |
| J       |                  |                                         |                      |                     |                                      |                 |                   |                   |                                 |         | •                                                                                                    | 掲げイド >                                                      |
|         |                  |                                         |                      |                     |                                      | 座 - 特定預り        | 総合口               |                   | 区分                              | 預       |                                                                                                    | (績 >                                                        |
|         |                  |                                         |                      |                     | 以上 10万円単位                            | (領索):10万        | <b>由</b> 这 第4     |                   | 雨 (今朝) ③                        |         | 出庫>                                                                                                    | 4券 移管入出                                                     |
|         |                  |                                         | + 1 000 0            | + 100.000           | 1000.000                             | (19.00) - 10/)  | 7240              |                   | armn (mr.jal) 🖉                 |         |                                                                                                    | - h                                                         |
|         |                  | ~ ~ ~ ~ ~ ~ ~ ~ ~ ~ ~ ~ ~ ~ ~ ~ ~ ~ ~ ~ | J ( <u>+ 1,000,0</u> | + 100,000           | 1,000,000 11                         |                 |                   |                   |                                 |         |                                                                                                    | TP                                                          |
|         |                  |                                         |                      |                     |                                      |                 |                   |                   | _                               |         |                                                                                                    | :+-\; >                                                     |
|         |                  |                                         |                      |                     |                                      |                 |                   | :                 | パスワー                            | 取       |                                                                                                    | 100米 /                                                      |
|         |                  |                                         |                      |                     |                                      | e de sus        | at write \$10 × · | and and a         | ***                             |         |                                                                                                    | いたなせい                                                       |
|         |                  |                                         |                      |                     |                                      | au.             | 9 こ9単82 < 7       | <u>王争</u> 摂 13を必  | 又の際には <u>ご注</u>                 | 2       |                                                                                                    | * 12                                                        |
|         |                  |                                         | 66                   |                     |                                      | 1               |                   |                   |                                 |         |                                                                                                    |                                                             |
|         |                  |                                         | ~                    | ,                   |                                      |                 |                   |                   |                                 |         | 明日                                                                                                    | 5 取引注意 (例)                                                  |
|         |                  |                                         |                      | 画面を省略               | <ul> <li>注文確認</li> </ul>             |                 |                   |                   |                                 |         | 2                                                                                                    | その売買取引[                                                     |
|         |                  |                                         | ø                    | 画面を省略<br><b>認 〉</b> | ···································· | (ðu.            | がご確認くオ            | <u>1車項</u> 己を必    | <b>(ハスウー</b><br>文の際には <u>ご注</u> | بھ<br>ت | 5<br>尊項 (2<br>]<br>]<br>]<br>]<br>]<br>]<br>]<br>]<br>]<br>]<br>]<br>]<br>]<br>]<br>]<br>]<br>]<br>]<br>] | →るご質問 I2<br>→合わせ ><br>↑ I2<br>は取引注意事<br>その売買取引 [<br>日券の国内店団 |

# [STEP6]

注文内容に誤りがないかをご確認のうえ、「注文発注」ボタンを押してください。

| 総合トップマーク   | <b>ኮット</b> | 国内株式               | 外国株式<br>海外ETF               | 投資信託                    | 債券         | FX 先物·<br>商 | オプション<br>品先物 | CFD     | 金・銀<br>プラチナ                           | NISA  | iDeCo<br>確定拠出年金 | 銀行    | 保険  |
|------------|------------|--------------------|-----------------------------|-------------------------|------------|-------------|--------------|---------|---------------------------------------|-------|-----------------|-------|-----|
| 債券取引トップ    | お気に)       | 入り銘柄               | 円貨建債券を                      | ·探す 外                   | 貨建債券を探     | す 注文を確      | 認する 掛        | 操作ガイド [ | 2 よくあ                                 | るご質問  | 2               |       |     |
| 債券         |            |                    |                             |                         |            | ●<br>入力     | 確認           | 8       | ————————————————————————————————————— | 付     |                 |       |     |
| 債券取引トップ    | >          | - 円1               | 皆建債券                        | 買付                      | 注文確認       | Į           |              |         |                                       |       |                 |       |     |
| 円貨建        | +          |                    |                             |                         |            |             |              |         |                                       |       |                 |       |     |
| 外貨建        | _          | 0                  | 注文発注ボタン                     | を押下した後                  | 後、受付完了まて   | でしばらく時間が    | かかる場合が       | ございますの  | で、二重発注                                | には充分ご | 注意ください。         |       |     |
| 新発債券       |            | 0                  | お申し込み受付                     | 完了後「買付                  | 1注文受付」 画面  | ■が表示されます;   | が、販売状況       | によっては、  | お申し込み数                                | 量分の約定 | ができず一部約定        | または失効 | となる |
| 既発債券       |            | 場                  | 合がございます。                    | 。約定結果は                  | 「注文履歴・取    | (消」画面よりごる   | 寉認ください。      |         |                                       |       |                 |       |     |
| お気に入り      | >          | <b>まだ</b> 派<br>内容( | <b>注文は完了してい</b><br>に誤りがないかさ | <b>いません。</b><br>ご確認のうえ、 | 、「注文発注」    | ボタンを押下して    | てください。       |         |                                       |       |                 |       |     |
| 為替取引       | 12         |                    | 一方交                         |                         |            |             |              |         |                                       |       |                 |       |     |
| 債券Myメニュー   |            | 第4                 | 46回SE                       | 3丨債                     | 1.28       | % 20        | 2609         | 28      |                                       |       |                 |       |     |
| 口座管理       | +          | 通貨                 |                             |                         | • 🖰        |             |              | 約定予定日   |                                       | 20    | 24/09/11        |       |     |
| 取引照会       | +          | 買付割                | 額面 (金額) 🕜                   | 1                       | 100,000円   |             |              | 受渡予定日   |                                       | 20    | 24/09/27        |       |     |
| サービス設定     | +          | 経過利                | 利子を含む買付金                    | 金額 ⑦ 1                  | 100,000円   |             |              | 預り区分    |                                       | 総     | 合口座 - 特定預り      |       |     |
| 債券情報       |            | 満期位                | 賞還日 ⑦                       | 2                       | 2026/09/28 |             |              | 銘柄コード   |                                       | M     | V353            |       |     |
| 債券取引ガイド >  |            |                    |                             |                         |            |             | 17           |         |                                       |       | -1              |       |     |
| 取扱実績 >     |            |                    |                             |                         | <          | 前の画面に戻      | 3            | 2       | 主文発注 >                                |       |                 |       |     |
| 国内債券 移管入出店 | ≣>         |                    |                             |                         | L          |             | L            |         |                                       |       |                 |       |     |
|            |            |                    |                             |                         |            |             |              |         |                                       |       | NI              |       |     |
| サポート       |            |                    |                             |                         |            |             |              |         |                                       |       | lm              |       |     |

# [STEP7]

#### 『円貨建債券 買付 注文受付』画面が表示されましたら注文完了です。

| 総合トップ マー  | ーケット | 国内株式 | 外国株式<br>海外ETF       | 投資信託     | 債券 F     | x 先物・オプシ<br>商品先教 | ■ン CFD   | 金・銀<br>プラチナ | NISA   | iDeCo<br>確定拠出年金    | 銀行    | 保険  |
|-----------|------|------|---------------------|----------|----------|------------------|----------|-------------|--------|--------------------|-------|-----|
| 債券取引トップ   | お気に2 | り銘柄  | 円貨建債券を              | を探す外貨    | 貨建債券を探す  | 注文を確認する          | 操作ガイト    | ・ じょくあ      | るご質問   | C                  |       |     |
| 債券        |      |      |                     |          | 7        | <b>.</b>         | 確認       | 注文受付        | t      |                    |       |     |
| 債券取引トップ   | >    | 円    | 貨建債券                | 買付       | 注文受付     |                  |          |             |        |                    |       |     |
| 円貨建       | +    |      |                     |          |          |                  |          |             |        |                    |       |     |
| 外貨建       | -    |      | )販売状況によっ<br>8ください。  | っては、お申しう | 込み数量分の約定 | こができず―部約定ま;      | とは失効となる場 | 合がございます。    | 約定結果   | は「 <u>注文履歴・取</u> う | 道」画面よ | りご確 |
| 新発債券      |      |      | 立た受けけいた             | 1 = 1 -  |          |                  |          |             |        |                    |       |     |
| 既発債券      |      | ご注   | 文を受付けいた<br>文内容は「注文」 | 履歴・取消」で  | で確認ください  |                  |          |             |        |                    |       |     |
| お気に入り     | >    |      |                     |          |          |                  | ſ        |             |        |                    |       |     |
| 為替取引      |      |      |                     |          |          |                  |          |             |        |                    |       |     |
| ┫債券Myメニュー |      |      |                     |          |          |                  |          |             | \<br>\ |                    |       |     |
| 口座管理      | +    |      |                     |          |          | 65               |          | 6           |        |                    |       |     |
| 取引照会      | +    |      |                     |          |          |                  |          |             |        |                    |       |     |
| サービス設定    | +    |      |                     |          |          |                  |          |             |        |                    |       |     |
| 債券情報      |      |      |                     |          | 注文       | 履歴・取消 >          |          | 債券トップ >     |        | ]                  |       |     |

#### [STEP1]

お申し込みいただく銘柄の銘柄名または「詳細」ボタンを押してください。

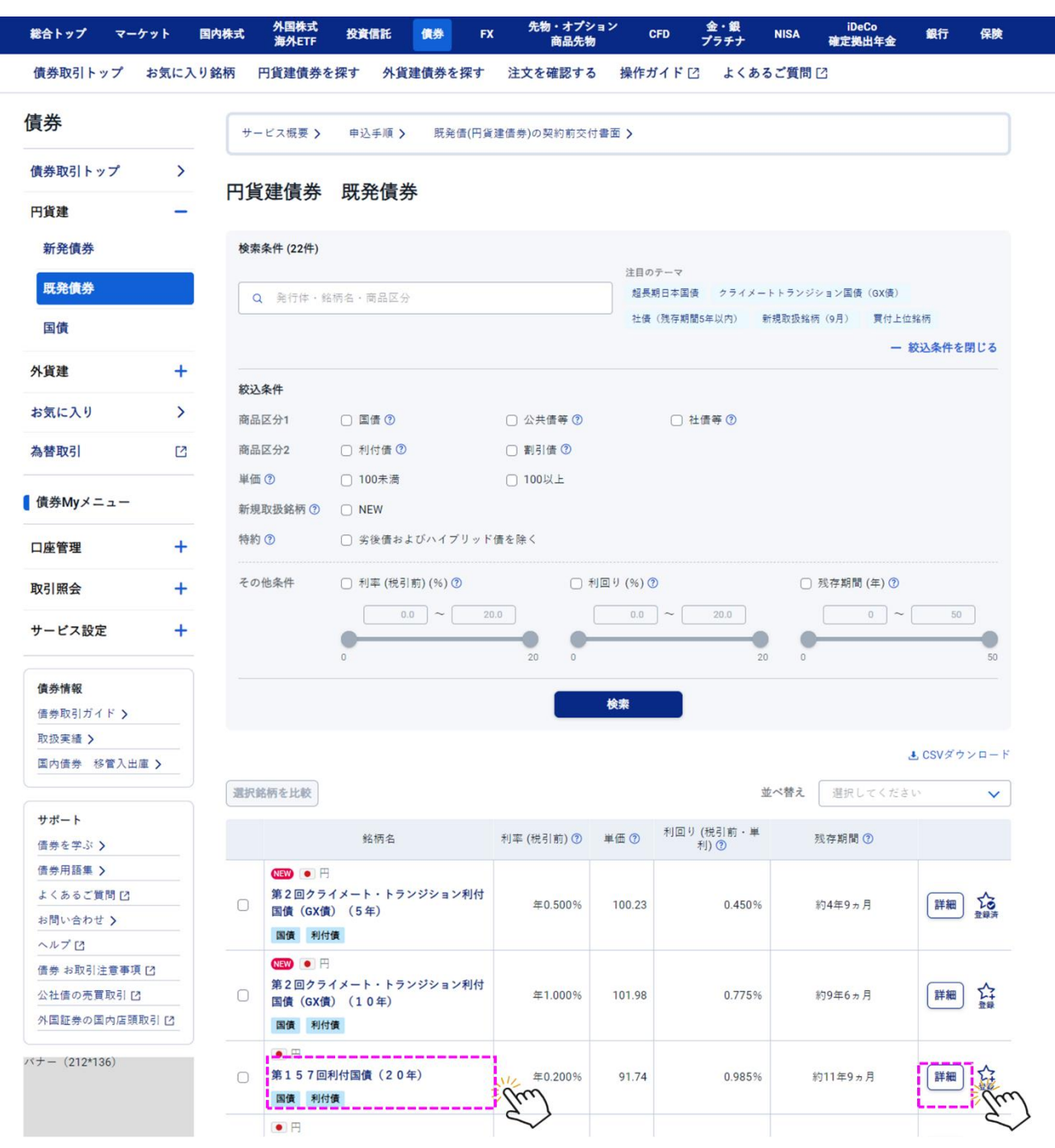

# [STEP2]

銘柄の詳細情報をご確認のうえ、「注文」ボタンを押してください。

| <u> /= 米</u> |    |              |               |           |                 |                       |         |
|--------------|----|--------------|---------------|-----------|-----------------|-----------------------|---------|
| 俱分           |    | 第56回ソフ       | トバンクグループ      | 朱式会社無担任   | 保社債             |                       |         |
| 債券取引トップ      | >  | 社債等 利付債      |               |           |                 |                       |         |
| 円貨建          | -  | (            |               | 利回り (税引前  | 前・単利) ⑦ 1.003 % | <sub>残存期間 ⑦</sub> 約2年 | 単価 ⑦ 10 |
| 新発債券         |    | 利払日          | 毎年03/20 09/20 |           | 送期償還日 곗         | 2026/09/17            |         |
| 既発債券         |    | 利払回数/年       | 2回            |           | 銘柄コード           | 9984.56               |         |
| 国債           |    | 利率 (税引前) ⑦   | 年1.380%       |           |                 |                       |         |
| 外貨建          | +  |              |               |           |                 |                       | (       |
| お気に入り        | >  |              |               |           |                 |                       | l       |
| 為替取引         | [2 | 注文情報         |               |           |                 |                       |         |
| (            |    | 通貨           |               | • 🖰       | 約定予定日           |                       | 2024    |
| ੑ 頃芬My≯ニュ-   | -  | 最低買付額面 ⑦     |               | 100万円     | 受渡予定日           |                       | 2024    |
| 口座管理         | +  | 買付単位 ⑦       |               | 100万円     |                 |                       |         |
| 取引照会         | +  | <br>発行体      |               |           |                 |                       |         |
| サービス設定       | +  | 発行体 ⑦        | ソフトバン         | クグループ株式会社 | 債券格付 ⑦          |                       |         |
| 債类情報         |    | · 円貨建債券 既発債券 | のお甲し込み手順はこちら  |           |                 |                       |         |
| 1月,75° 1月 平区 |    |              |               |           |                 |                       |         |

## [STEP3]

『目論見書等 電子書面閲覧』画面にて目論見書等の書面内容および画面下部の「電子交付サービス等の種類および 方式」をご確認ください。同意いただける場合には、チェックボックスを押してください。

※目論見書等を最後までスクロールして内容をご確認いただくと、チェックボックスにチェックを入れられるようになります。 ※環境により PDF 表示できない場合は、目論見書のリンクをクリックすることでダウンロードされるファイルをご確認ください。 SBI証券

| SBI証券        | □□                                                                                                    |
|--------------|----------------------------------------------------------------------------------------------------|
| 総合トップ マーケ    | ト 国内株式 外国株式 投資信託 供券 FX 先物・オプション CFD 金・銀 iDeCo 銀行 保勝<br>海外ETF 投資信託 供券 FX 商品先物 CFD プラチナ NISA 確定現出年金 銀行 保勝                                  |
| 債券取引トップ 🕴    | 気に入り銘柄 円貨建債券を探す 外貨建債券を探す 注文を確認する 操作ガイド 2 よくあるご質問 2                                                                                       |
| 債券           | 目論見書等電子書面閲覧                                                                                                    |
| 債券取引トップ      | 本画面にて電子交付する、目論見書等の内容をご確認ください。書面内容および下記「電子交付サービス等の種類および方式」を確認し、同意いただける<br>合には画面下範のチェックボックスをクリックしてくが入ったら「回意」で注文入力」ボタンを押下して、注文入力画面に進んでください。 |
| 円貨建          | +                                                                                                    |
| 外貨建          | 第56回ソフトパンクグルーフ株式会社無担保社債                                                                                                    |
| や気にすり        | 目論見書等                                                                                                    |
| われに入り        |                                                                                                    |
| 為替取引         | 21<br>11<br>11<br>11<br>11<br>11<br>11<br>11<br>11<br>11<br>11<br>11<br>11<br>1                                                          |
| 【債券Myメニュー    | 円音建て信業の契約締結前交付書面                                                                                                    |
| 口座管理         | + (この書面は、金融商品取引法第 37 条の 3 の規定によりお渡しするものです。)                                                                                              |
| 取引照会         | この書面には、個人向け国債を除く円貨建て債券のお取引を行っていただくうえでのリスクや留意                                                                                             |
|              | 点が記載されています。あらかじめよくお読みいただき、ご不明な点はお取引開始前にご確認ください。                                                                                          |
| サービス設定       | + ○ 円貨建て債券のお取引は、主に募集・売出し等や当社が直接の相手方となる等の方法により                                                                                            |
|              | 行います。                                                                                                    |
| 債券情報         | ○ 円貨建て債券は、金利水準の変化や発行体または円貨建て債券の償還金及び利子の支払い                                                                                               |
| 債券取引ガイド >    | を保証している者の信用状況に対応して価格が変動すること等により、損失が生じるおそれがあり                                                                                             |
| 取扱実績 >       | ますのでご注意ください。                                                                                                    |
| 国内債券 移管入出庫   | >                                                                                                    |
| サポート         | - エバー・コースパー・コーマー<br>ロ貨達で播業を募集・売用し、等によりまたけ当社との相対取引により売買すス場合は、その対                                                                          |
| 信業を学ぶう       | 目論見書等が正しく表示されない、最後までスクロールしても下部のチェックボックスが押下できない等問題が発生した場合は、以下のリンクからPDFフ                                                                   |
|              | イルのダウンロードをお試しください。                                                                                                    |
| よくあるご質問 [2]  | 目論見書等 (099840000058_2.pdf) 🖻                                                                                                    |
| お問い合わせ >     |                                                                                                    |
| ヘルプビ         | □ 首面内容ねよび下記「電子欠何サービス等の温泉および方式」を確認し、同意いたします。                                                                                              |
| 債券 お取引注意事項 🖸 |                                                                                                    |
|              |                                                                                                    |

# [STEP4]

画面内のチェックボックスを押すと、「同意して注文入力」ボタンより注文入力画面に遷移いただけます。

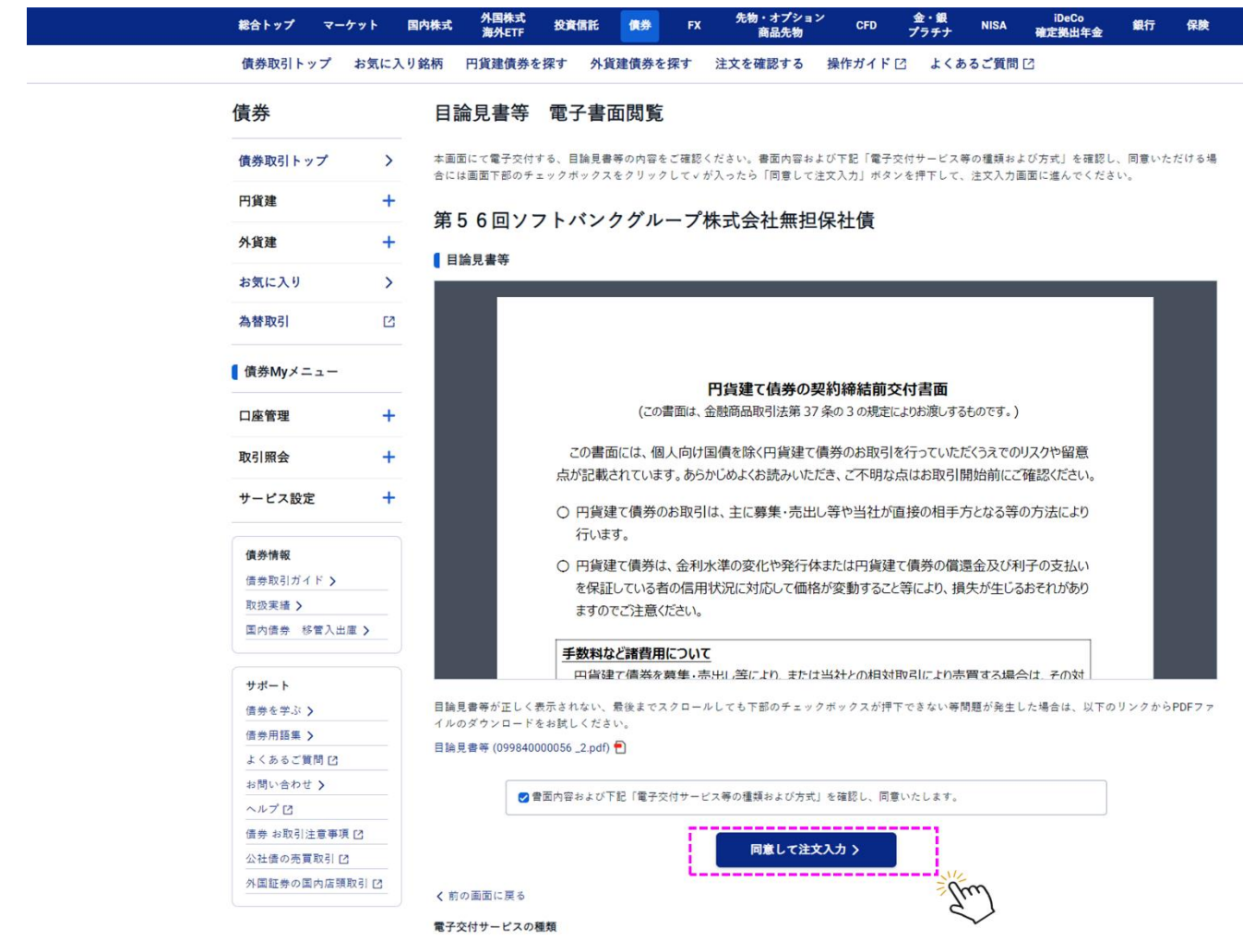

#### [STEP5]

ご希望の買付額面(金額)・取引パスワードを入力し、「注文確認」ボタンを押してください。

| 総合トップ マーケッ                       | v ト | 国内株式                 | 外国株式<br>海外ETF   | 投資信託              | 債券           | FX      | 先物・オプシ :<br>商品先物 | ョン CFD        | 金・銀<br>プラチナ | NISA         | iDeCo<br>確定拠出年金 | 銀行            | 保険     |
|----------------------------------|-----|----------------------|-----------------|-------------------|--------------|---------|------------------|---------------|-------------|--------------|-----------------|---------------|--------|
| 債券取引トップ お                        | 気に入 | り銘柄                  | 円貨建債券を          | を探す 外貨            | 貨建債券を        | 探す      | 注文を確認する          | 操作ガイド         | ☑ よく;       | あるご質問        | C               |               |        |
| 債券                               |     |                      |                 |                   |              | •       |                  |               | 0           | -<br>        |                 |               |        |
| 債券取引トップ                          | >   | -                    |                 |                   | ×            |         |                  | VE BO         | <i>Έ</i> Χ3 | 219          |                 |               |        |
| 円貨建                              | +   | H)                   | 貝娃頂芬            | 貝竹                | 汪又入          | ת       |                  |               |             |              |                 |               |        |
| 41 / Krat                        |     | 穿                    | 第56回ン           | /フトバン             | ィクグリ         | ループ     | 。株式会社無           | 担保社債          |             |              |                 |               |        |
| 外貞建                              | +   |                      |                 |                   |              |         | 利回り(税            | 引前・単利)⑦       | 1.003 %     | 残左期間         | 約2年             | ≝ <b>@ 10</b> | 0.73   |
| お気に入り                            | >   |                      |                 |                   |              |         | 1910 V (90       | 51189 (平行) (3 | 1.000 %     | 7261379010   |                 |               | 0.70   |
| 為替取引                             | Ľ   |                      | 約定予定日           | 202               | 24/09/20     |         |                  | 受渡予定日         | 3           | 2024/09      | /25             |               |        |
| 債券Myメニュー                         |     | 注プ                   | 大力              |                   |              |         |                  |               |             |              |                 |               |        |
| 口座管理                             | +   |                      | 444             |                   |              |         |                  |               |             |              |                 | G             | 雨红     |
| 取引照会                             | +   | д<br>П               | 座 (円貨建)         |                   |              |         |                  |               |             |              |                 | 181           | ,437円  |
| サービス設定                           | +   |                      |                 |                   |              |         |                  |               |             |              |                 |               | 1.4.13 |
|                                  |     | 預り                   | 区分              |                   | 総合口          | 座 - 特定] | 預り               |               |             |              |                 |               | 八金 凹   |
| 債券情報                             |     |                      |                 |                   |              |         |                  |               |             |              |                 |               |        |
| 債券取引ガイド <b>&gt;</b>              |     | 買付                   | 額面 (金額) ?       |                   | 最低買          | 付額面 (金額 | [):100万円 買付単(    | 位:100万円       |             |              |                 |               |        |
| 取扱実績 >                           |     |                      |                 |                   |              |         | 1,000,000 円      | + 1,000,00    | 00 + 10,0   | 00,000 :     | クリア             |               |        |
| 国内债券移管入出庫                        | >   |                      |                 |                   |              |         |                  |               |             |              |                 |               |        |
|                                  |     | 概算                   |                 |                   |              |         |                  |               |             |              |                 | 概算受渡金         | 額計算    |
| サポート                             |     | 支払                   | 経過利子 ⑦          |                   | <b>189</b> ⊟ |         |                  |               |             |              |                 |               |        |
| 信券を字ぶ <b>〉</b><br>信券田語集 <b>〉</b> |     | 将省                   | 受演会類 ⑦          |                   | 1 007        | 4890    |                  |               |             |              |                 |               |        |
| よくあるご質問口                         |     | 79% # <del>7</del> - | ~ 27. ML 107. V |                   | 1,007        | , 100   |                  |               |             |              |                 |               |        |
| お問い合わせ >                         |     |                      |                 | •                 |              |         |                  |               |             |              |                 |               |        |
| ヘルプロ                             |     | 取引                   | パスワー            | ř                 |              |         |                  |               |             |              |                 |               |        |
| 債券 お取引注意事項 [ <b>2</b> ]          |     | ご注                   | 文の際には <u>ご注</u> | <u>意事項</u> [2]を必う | げご確認くフ       | ださい。    |                  |               |             |              |                 |               |        |
| 公社債の売買取引 🖸                       |     |                      |                 |                   |              |         |                  |               |             |              |                 |               |        |
| 外国証券の国内店頭取引                      | 12  |                      |                 |                   |              |         | •••••            |               | ø           |              |                 |               |        |
|                                  |     | <u> </u>             |                 |                   |              |         | □ 注文?            | 確認画面を省略       |             |              |                 |               |        |
|                                  |     |                      |                 |                   |              |         | <u>注</u>         | 文確認 >         |             |              |                 |               |        |
|                                  |     | / ==                 | の画面に豆み          |                   |              |         |                  |               |             | ~            |                 |               |        |
|                                  |     | <b>N</b> 89          | ~~ 画画 14 万 2    |                   |              |         |                  |               | 16          | ``}          |                 |               |        |
|                                  |     | ·                    |                 |                   |              |         |                  |               |             | $\checkmark$ |                 |               |        |

なお、注文入力画面にて買付額面(金額)を入力いただいた後、「概算受渡金額計算」ボタンを押すと、経過利子 (ある場合)を加味した受渡金額をご確認いただけます。

| 債券Myメニュー                   |   | 注文入力        |                                                             |          |
|----------------------------|---|-------------|-------------------------------------------------------------|----------|
| 口座管理                       | + | 買付余力        |                                                             | (○更新)    |
| 权引照会                       | + | 口座 (円貨建)    |                                                             | 181,437円 |
| ナービス設定                     | + |             |                                                             | 入金日      |
|                            |   | 預り区分        | 総合口座 - 特定預り                                                 |          |
| <b>資券情報</b>                |   | 買付額面 (金額) ⑦ | 最低買付額面 (金額):100万円 同付単位:100万円<br>1,000,000 円 + 1,000,000 クリア |          |
|                            |   | 概算          |                                                             | 概算受渡金額計算 |
| サポート<br><sup>青券を学ぶ</sup> > |   | 支払経過利子 ⑦    | 189円                                                        | *        |
| 青券用語集 >                    |   | 概算受渡金額 ⑦    | 1,007,489⊟                                                  |          |

# [STEP6]

#### 注文内容に誤りがないかをご確認のうえ、「注文発注」ボタンを押してください。

| 総合トップ 🤜                                       | マーケット                    | 国内株式 外国科            | 株式<br>ETF 投資信言 | <b>托 債券</b>          | FX 先物・オプ<br>商品先 | ション<br>たの<br>物 | 金・銀<br>プラチナ | NISA   | iDeCo<br>確定拠出年金 |
|-----------------------------------------------|--------------------------|---------------------|----------------|----------------------|-----------------|----------------|-------------|--------|-----------------|
| 債券取引トップ                                       | お気に、                     | 入り銘柄 円貨建            | 債券を探す          | 外貨建債券を探す             | ナ 注文を確認す        | る 操作ガイド        | [2] よくあ     | るご質問 🖸 |                 |
| 債券                                            |                          |                     |                |                      | •<br>入力         | 確認             | O<br>注文受付   | 付      |                 |
| 債券取引トップ                                       | · >                      | 円貨建債                | <b>〕券 買付</b>   | 注文確認                 |                 |                |             |        |                 |
| 円貨建                                           | +                        | まだ注文は完了             | 了していません。       |                      |                 |                |             |        |                 |
| 外貨建                                           | +                        | 内容に誤りがな             | ないかご確認のう       | え、「注文発注」カ            | ドタンを押下してくだ      | さい。            |             |        |                 |
| お気に入り                                         | >                        | 注文内容                |                |                      |                 |                |             |        |                 |
| 為替取引                                          | 12                       | 第56回                | ]ソフトバ          | ンクグルー                | プ株式会社無          | <b>既担保社債</b>   |             |        |                 |
| 【債券Myメニュ・                                     | _                        | 通貨                  |                | •                    |                 | 約定予定日          | I           | 2024/  | 09/20           |
| 口座管理                                          | +                        | 買付額面 (金額            | 1) ②           | 1,000,000円           |                 | 受渡予定日          | I           | 2024/  | 09/25           |
| 取引照会                                          | +                        | 支払経過利子(             | 0              | 189円                 |                 | 預り区分           |             | 総合口    | 1座 - 特定預り       |
| サービス設定                                        | +                        | 概算受渡金額(             | 0              | 1,007,489円           |                 | 銘柄コード          | •           | 9984.  | 56              |
| 債类情報                                          |                          | 単価 ⑦                |                | 100.73               |                 |                |             |        |                 |
| UR 27 IFI TX                                  |                          |                     |                |                      |                 |                |             |        |                 |
| 債券取引ガイド                                       | >                        | 利回り (税引前            | 〕・単利)          | 1.003%               |                 |                |             |        |                 |
|                                               | >                        | 利回り (税引前            | う・単利)          | 1.003%               |                 |                |             |        |                 |
| 信券取引ガイド<br>取扱実績 ><br>国内債券 移管2                 | ><br>入出庫 >               | 利回り (税引前<br>満期償還日 ⑦ | j・単利)          | 1.003%               |                 |                |             |        |                 |
| 信券取引ガイド<br>取扱実績 ><br>国内债券 移管フ                 | <b>〉</b><br>入出庫 <b>〉</b> | 利回り (税引前<br>満期償還日 ⑦ | j · 単利)        | 2026/09/17           |                 |                |             |        | 1               |
| 債券取引ガイド     取扱実績 >     国内債券 移管     ジ     サポート | ><br>入出庫 >               | 利回り (税引前<br>満期償還日 ⑦ | 了・単利)          | 1.003%<br>2026/09/17 | 前の画面に戻る         |                | 注文発注 >      |        | - Them          |

# [STEP7]

『円貨建債券 買付 注文受付』画面が表示されましたら注文完了です。

| 総合トップ マー  | -ケット | 国内株式 | 外国株式<br>海外ETF | 投資信訊   | 使券     | FX      | 先物・オプシ<br>商品先物 | ∍× CFD | 金 プ | ≧・観<br>ラチナ | NISA   | iDeCo<br>確定拠出年金 | 銀行 | 保険 |
|-----------|------|------|---------------|--------|--------|---------|----------------|--------|-----|------------|--------|-----------------|----|----|
| 債券取引トップ   | お気にノ | 入り銘柄 | 円貨建債券         | を探す    | 貨建債券を  | 保す      | 主文を確認する        | 操作ガイ   | ۴ 🗹 | よくあ        | るご質問   | 2               |    |    |
| 債券        |      |      |               |        |        | ●<br>入力 |                | 確認     |     | 主文受        | च<br>च |                 |    |    |
| 債券取引トップ   | >    | 円1   | 貨建債券          | 買付     | 注文受任   | 4       |                |        |     |            |        |                 |    |    |
| 円貨建       | +    | ご注い  | 文を受付けいた       | しました。  |        |         |                |        |     |            |        |                 |    |    |
| 外貨建       | +    | ご注い  | 文内容は「注文       | 履歴・取消」 | でご確認くだ | さい。     |                |        |     |            |        |                 |    |    |
| お気に入り     | >    |      |               |        |        |         |                | í.     |     |            |        |                 |    |    |
| 為替取引      | Ľ    |      |               |        |        | Q       |                | à      |     |            |        |                 |    |    |
| 【債券Myメニュー |      |      |               |        |        |         |                |        |     | 20         |        |                 |    |    |
| 口座管理      | +    |      |               |        |        |         | 66             |        | )6  |            | 2      |                 |    |    |
| 取引照会      | +    |      |               |        |        |         |                | 16 0   |     | K          |        |                 |    |    |
| サービス設定    | +    |      |               |        |        |         |                | Z      | /   |            |        |                 |    |    |
| 債券情報      |      |      |               |        |        | 注文履歴    | ・取消 >          |        | 債券ト | ップ >       |        |                 |    |    |

## [STEP1]

お申し込みいただく銘柄の「詳細」ボタンを押してください。

| 総合トップ マー     | -ケット 国内株式 | 、<br>外国株式<br>海外ETF<br>投資信託 | 使参 FX       | 先物・オプション<br>商品先物  | CFD                         | 金・銀<br>プラチナ | NISA | iDeCo<br>確定拠出年金 | 銀行  | 保険   |
|--------------|-----------|----------------------------|-------------|-------------------|-----------------------------|-------------|------|-----------------|-----|------|
| 債券取引トップ      | お気に入り銘柄   | 円貨建債券を探す 外貨                | 建債券を探す      | 注文を確認する           | 操作ガイド(                      | ビ よくお       | るご質問 | Ľ               |     |      |
| 債券           | 夕         | 貨建債券 新発債券                  |             |                   |                             |             |      |                 |     |      |
| 債券取引トップ      | >         | ■ 奈ドル達<br>ハン・エニー パー → ニ    | . 4 1 4 0 9 | 0000/10           | /10洋田                       |             |      |                 | 商品調 | ¥細 ☑ |
| 円貨建          | +         | ノシエナ・シェイフ<br>社債等 利付債       | JV 4.1407   | 0 2029/10         | /18/両别                      |             |      |                 |     |      |
| 外貨建          | -         | 当社申込期間 (予定) ⑦              | 2024        | /10/02 11:00~2024 | / <mark>10</mark> /17 17:00 |             |      |                 |     |      |
| 新発債券         |           | 利率 (税引前・外貨ベース) ⑦           | 年4.1        | 40%               |                             |             |      |                 |     |      |
| 既発債券         |           | 申込単位 (額面) ③                | 100A        | UD以上、100AUD単      | 位                           |             |      |                 |     |      |
| <u>たちにつり</u> |           | 満期償還日/期間 ⑦                 | 2029.       | /10/18 約5年        |                             |             |      |                 |     |      |
| おえに入り        | >         |                            |             |                   |                             |             |      |                 |     |      |
| 為替取引         | Ľ         |                            |             | E III             | 和山>                         |             | 1    |                 |     |      |
| 【債券Myメニュー    |           |                            |             |                   |                             | <i>~</i> (  | tw   |                 |     |      |

#### [STEP2]

銘柄の詳細情報をご確認のうえ、「注文」ボタンを押してください。

| 総合トップ マ        | マーケット  | 国内株式         | 外国株式<br>海外ETF 投資       | 信託 債券                   | FX                  | た物・オプショ∶<br>商品先物     | CFD                | 金・銀<br>プラチナ  | NISA    | iDeCo<br>確定拠出年金    | 銀行             | 保険         |
|----------------|--------|--------------|------------------------|-------------------------|---------------------|----------------------|--------------------|--------------|---------|--------------------|----------------|------------|
| 債券取引トップ        | お気に    | 入り銘柄 円       | 貨建債券を探す                | 外貨建債券を                  | 探す 注文               | を確認する                | 操作ガイド              | <u>ک</u> ٹ ۲ | あるご質問   | Z                  |                |            |
| 債券             |        | 🌠 豪ドノ        | ル建                     |                         |                     |                      |                    |              |         |                    |                |            |
|                |        | ソシコ          | エテ・ジェン                 | ネラル 4.1                 | 140% 2              | 2029/10/             | 18満期               |              |         |                    |                |            |
| 債券取引トップ        | >      | 社債等          | 利付價                    |                         |                     |                      |                    |              |         |                    |                |            |
| 円貨建            | +      | (            |                        |                         |                     |                      | 利;                 | 率 (税引前・      | 外貨ペース)  | ⑦ 年 <b>4.140</b> % | 約 期間           | 約5年        |
| 外貨建            | -      | 当社申          | 込期間 (予定) ⑦             | 2024/10/0               | 2 11:00~2024        | /10/17 17:00         | 発行日 ⑦              |              | 20      | 024/10/17          |                |            |
| 新発債券           |        | 利払日          |                        | 毎年04/18                 | 10/18               |                      | 港期償還日              | 0            | 20      | 29/10/18           |                |            |
| THE DR. DR. H. |        | 初回彩          |                        | 2025/04/1               | 8                   |                      | 信還価格 (             | 0            | 28      | 面余額の100%           |                |            |
| 現羌債券           |        | - 利払回        | 1数/年                   | 20                      |                     |                      | 公司回信               | r<br>N       | 15      | 面全額の100%           |                |            |
| お気に入り          | >      | -1 2 June 1  | 100 T                  | 관리(法利) 제                | (高にルペー              | 7): 年                |                    |              |         | W522C001           |                |            |
| 為替取引           | Ľ      | 利率情          | F報 ⑦                   | 3.298%                  | (8(1)))             | ~). +                | ¥0173 → 1          |              | M       | W3230001           |                |            |
| 【債券Myメニュ−      | _      | -            |                        |                         |                     |                      |                    |              |         |                    |                |            |
|                |        | _            |                        |                         |                     |                      |                    |              |         |                    |                | <b>BOR</b> |
| 口座管理           | +      | 注文情          | 報                      |                         |                     |                      |                    |              |         |                    |                |            |
| 取引照会           | +      | 通貨           |                        |                         | #                   | 奈ドル (AUD)            | 買付時決済              | 方法           |         |                    | 外貨決済           | 円貨決済       |
| サービス設定         | +      | 参考為替         | レート ③                  |                         | (10)                | 99.66円/AUD           | 約定予定日              |              |         |                    | 外貨:20<br>四倍:20 | 24/10/02   |
|                |        | da 23 18444  | (約 (四) (3)             |                         |                     | 100410₩/             | 网络尾索口              |              |         |                    | Al 46 + 00     | 24/10/02   |
| 債券情報           |        | 412340       | (mem) 🛈                |                         | 100,000,01          | 1004004              | 201721             |              |         |                    | 円貨:20          | 24/10/18   |
| 債券取引ガイド 、      | >      | _            |                        |                         |                     |                      |                    |              |         |                    |                |            |
| 取扱実績 >         |        | 発行体          | 5                      |                         |                     |                      |                    |              |         |                    |                |            |
| 国内演奏 移官人       | (四庫 )  | 幕行体 ⑦        | ,<br>,                 |                         | ソシエラ                | ・ジェネラル               | 举行体格付              | 0            |         | A1 (               | Moody's) //    | A (S&P)    |
| サポート           |        |              | ,<br>                  |                         | ,,,                 |                      | 501311-1413        | •            |         |                    |                |            |
| 債券を学ぶ >        |        | ■ご購入<br>■注文内 | に際しましては、署<br>容の確認は、「取引 | ■前に「商品詳細説<br>」>「外貨建債券」> | 朝」、「目論見」<br>「注文照会(即 | ■」等を必ずご<br>(消)」または「) | 確認ください。<br>主文履歴」画面 | にてご確認い       | いただけます。 |                    |                |            |
| 債券用語集 >        |        |              |                        |                         |                     |                      |                    |              |         |                    |                |            |
| よくあるご質問[       | 2      |              |                        |                         |                     | 注                    | 文〉                 |              |         |                    |                |            |
| お問い合わせ >       |        |              |                        |                         |                     |                      |                    | _            |         |                    |                |            |
| ヘルプ 🖸          |        |              |                        |                         |                     |                      |                    | '            | Jul     | l                  |                |            |
| 傳卷 北取引注音》      | 事項 [2] |              |                        |                         |                     |                      |                    |              | $\sim$  | ·                  |                |            |

## [STEP3]

『目論見書等 電子書面閲覧』画面にて目論見書等の書面内容および画面下部の「電子交付サービス等の種類および 方式」をご確認ください。同意いただける場合には、チェックボックスを押してください。

※目論見書等を最後までスクロールして内容をご確認いただくと、チェックボックスにチェックを入れられるようになります。 ※環境により PDF 表示できない場合は、目論見書のリンクをクリックすることでダウンロードされるファイルをご確認ください。

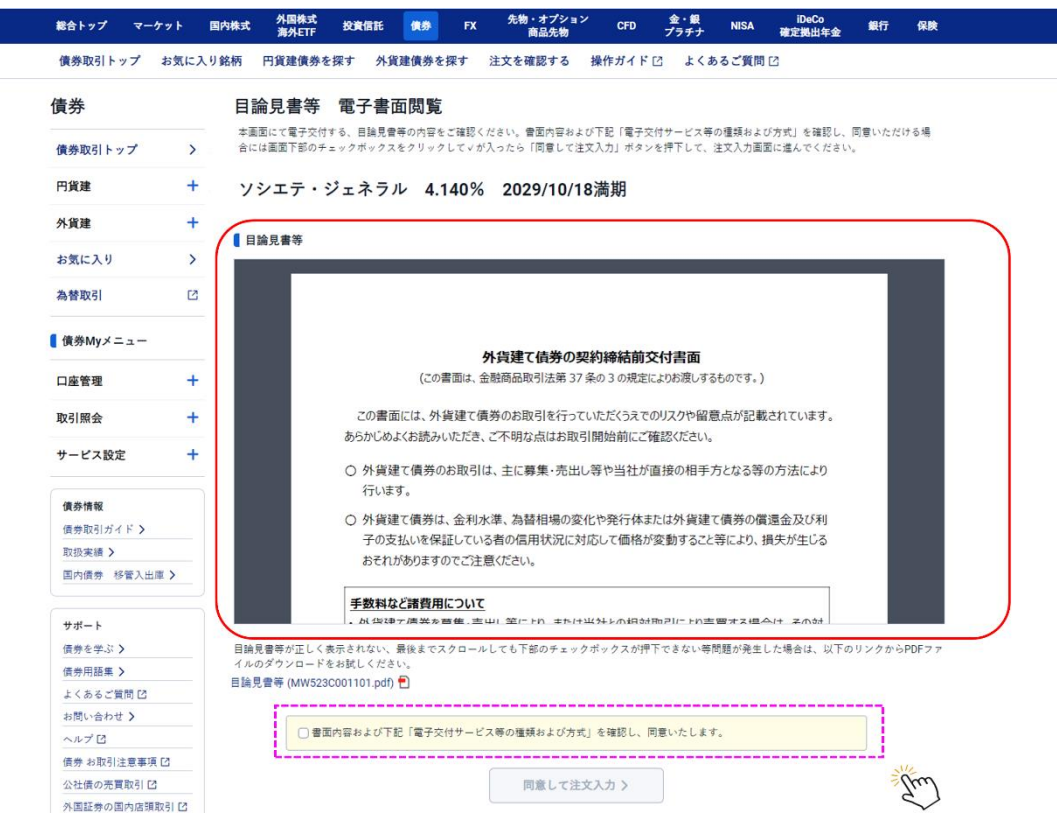

## [STEP4]

画面内のチェックボックスを押すと、「同意して注文入力」ボタンより注文入力画面に遷移いただけます。

| 債券取引トップ お    | 気に入り銘柄   | 円貨建債券を探                  | す 外貨建債券               | を探す                | 主文を確認する                | 操作ガイド[                 | 3 2 4                     | あるご質問[             | 2                                       |        |         |
|--------------|----------|--------------------------|-----------------------|--------------------|------------------------|------------------------|---------------------------|--------------------|-----------------------------------------|--------|---------|
|              |          |                          |                       | -                  |                        |                        |                           |                    |                                         |        |         |
| 慎芬           | 日言       | 扁見書寺 盲                   | <b>七于書</b> 面阅         | 毛                  |                        |                        |                           |                    |                                         |        |         |
| 債券取引トップ      | > 本面配合には | 回にて電子交付する、<br>は画面下部のチェック | 目論見書等の内容<br>クボックスをクリッ | をご確認くださ<br>クレて∨が入・ | い。書面内容およて<br>たら「同意して注ろ | パ下記「電子交付<br>ス入力」ボタンを   | サービス等の<br>押下して、注          | の種類および方<br>主文入力画面に | 5式」を確認し、 <br>:進んでください。                  | 司意いただけ | る場      |
| 円貨建          | + 73     | レエテ・ジェ                   | ネラル 4                 | .140%              | 2029/10/18             | 3満期                    |                           |                    |                                         |        |         |
| 外貨建          | +        |                          |                       |                    |                        |                        |                           |                    |                                         |        |         |
| お気に入り        | >        | 論見書等                     |                       |                    |                        |                        |                           |                    |                                         | 24.1   | _       |
| 為替取引         | 2        |                          |                       |                    |                        |                        |                           |                    |                                         |        |         |
| 債券Myメニュー     |          |                          |                       | ~                  | 化理マは米のお                | néhé <del>nétato</del> | (H#5                      |                    |                                         |        |         |
|              | 122      |                          | 1-                    | 1<br>の主面(+ 全)      | 頃建し (頃労の学              | 冬の2の想字に                | <b>ゴリ吉田</b><br>Entrigueta | るたのです )            |                                         |        |         |
| 口座官埋         | <b>T</b> |                          | (c                    |                    | 2010040, 3172349 37    | SHOULD CONTRACTO       | 8.000/2093                | 2000(30)           |                                         |        |         |
| 取引照会         | +        |                          | この書面には、               | 外貨建て債多             | 夢のお取引を行って              | いただくうえでの               | リスクや留護                    | 意点が記載さ             | れています。                                  |        |         |
|              |          |                          | あらかじめよくお読             | みいただき、こ            | 不明な点はお取ら               | 引開始前にご研                | 解認ください。                   |                    |                                         |        |         |
| サービス設定       | +        |                          | ○ 外省建て債券              | のお取引は              | 主に募集・売出し               | ,等や当社が前                | 「接の相手                     | 方となる等の             | 方法により                                   |        |         |
|              |          |                          | 行います。                 |                    | 1100000                |                        |                           |                    | /////////////////////////////////////// |        |         |
| 債券情報         |          |                          | へぬ後建て信業               | († 今利水)            | # 为麸枳檀の亦               | 化物器汽体制                 | トノナカトムシス要                 | て信券の営業             | ■ <b>今</b> 乃/〔利                         |        |         |
| 債券取引ガイド >    | _        |                          | 子の支払いを                | 保証している             | 者の信用状況に対               | 応して価格が                 | 変動すること                    | 等により、指             | 生成した                                    |        |         |
| 取扱実績 >       | _        |                          | おそれがありま               | すのでご注意             | ください。                  |                        | ~#// 000                  |                    | , (i) <u>1</u> 0 0                      |        |         |
| 国内债券 移管入出庫 > |          |                          |                       |                    |                        |                        |                           |                    |                                         |        |         |
|              | _        |                          | 手数料など諸費               | 用について              |                        |                        |                           |                    |                                         |        |         |
| サポート         |          |                          | . 品信理テ唐業              | た苔隼,吉山             | i 笠に Fh またけ            | 出 オレ かおうけ ド            | hali- Fus                 | 1日本 2月日本           | 1+ 2.03.1                               |        |         |
| 債券を学ぶ>       | 目論!      | 見書等が正しく表示                | されない、最後ま              | でスクロールし            | ても下部のチェック              | ウボックスが押了               | 下できない等                    | 問題が発生し             | た場合は、以下の                                | りリンクから | PDF 7 7 |
| 債券用語集 >      | 1110     | Dダウンロー <sup>ド</sup> をお   | 試しください。               |                    |                        |                        |                           |                    |                                         |        |         |
| よくあるご質問 🖸    | 日論       | 見會等 (MW523C0             | 01101.pdf) 🔁          |                    |                        |                        |                           |                    |                                         |        |         |
| お問い合わせ >     |          |                          |                       |                    |                        |                        |                           | 3.2                |                                         |        |         |
| ヘルプ 13       |          | 2 書面                     | 内容および下記               | 電子交付サート            | ス寺の種類およびフ              | 方式」を確認し、               | 回意いたし                     | ます。                |                                         |        |         |
| 債券 お取引注意事項 🖸 |          |                          |                       |                    |                        |                        |                           |                    |                                         |        |         |
| 公社債の売買取引し    |          |                          |                       |                    | 同意して                   | 注文入力 >                 | 1.0                       | SUL -              |                                         |        |         |
|              | F2       |                          |                       |                    | -                      |                        | - 1                       | du                 |                                         |        |         |

### [STEP5]

決済方法(円貨決済または外貨決済)、希望の買付額面(金額)、取引パスワードを入力し、「注文確認」ボタンを 押してください。

| 供参約1トップ       >         円度加       +         外質運 (分       シンエテ・ジェネラル 4.140% 2029/10/18満期)         小方正       ************************************                                                                                                    | 債券                                           |                       | •<br>入力                                 | 〇         〇           確認         注文受付 |                                              |                |
|----------------------------------------------------------------------------------------------------|----------------------------------------------|-----------------------|-----------------------------------------|---------------------------------------|----------------------------------------------|----------------|
| 円規準       +         外理       +         外理       +         か気に入り       >         冷憩の引       C         「供売申レート ©       99.66円/AUD<br>(1002 1000 357)       品質物別定日 ©       2024/1002 1500<br>(1002 1000 357)         「供売申レート ©       99.66円/AUD<br>(1002 1000 357)       品質物別定日 ©       2024/1002         「「加算用レート ©       101.66円/AUD<br>(1002 1000 357)       品質物別定日 ©       2024/1002         「加算用レート ©       101.66円/AUD<br>(1002 1000 357)       品質物別定日 ©       2024/1002         「「加算用レート ©       101.66円/AUD<br>(1002 1000 357)       品質的完定日 ○       ア用: 2024/1002         「加算用レート ©       101.66円/AUD<br>(1002 1000 357)       品質的完定日 ○       ア用: 2024/1002         「「加算用レート ©       101.66円/AUD<br>(1002 1000 357)       品質的完正       ア用: 2024/1002         「「加算用レート ©       101.66円/AUD<br>(1002 1000 357)       品質的定日       のムロレ (2000 100)         「「加算」       101.66円/AUD<br>(1002 1000 357)       日: (1028)       0 00AUD (2009)         」       101.66円/AUD<br>(1002 1000 12)       日: (1028)       0 00AUD (2009)         」       「「「用: 22       (101.66円/AUD)       日: (1028)       0 00AUD (2009)         」       「「用: 22       (101.66円/AUD)       日: (102.04D)       (102.04D)       (102.04D)         「「「「算法」       「」」」」」 <td>債券取引トップ &gt;</td> <td>外貨建債券 買付</td> <td>注文入力</td> <td></td> <td></td> <td></td>                                                                                                    | 債券取引トップ >                                    | 外貨建債券 買付              | 注文入力                                    |                                       |                                              |                |
| 外球車     +       ホ気に入り     >       高智歌引     C       (現金)     (1002/1000/357)       高智歌引かメニュー     (1002/1000/357)       口度管理     +       取引展会     +       サービス脱室     +       セービス脱室     +       (1002/1000/357)     高智歌引的定日の       空気     (1002/1000/357)       市県 12024/10/18     円第 12024/10/08       (1002/1000/357)     高智歌引助之日の       (1002/1000/357)     高智歌引助之日の       (1002/1000/357)     高智歌引助之日の       (1002/1000/357)     高智歌引助之日の       (1002/1000/357)     高智歌引助之日の       (1002/1000/357)     高智歌引助之日の       (1002/1000/357)     高智歌引助之日の       (1002/1000/357)     高智歌目記       (1002/1000/357)     高智歌目記       (1002/100/357)     高智歌目記       (1002/100/357)     高智歌目記       (1002/100/357)     (1002/100/357)       (1002/100/357)     (1002/100/357)       (1002/100/357)     (1002/100/357)       (1002/100/357)     (1002/100/357)       (1002/100/357)     (1002/100/357)       (1002/100/357)     (1002/357)       (1002/357)     (1002/357)       (1002/357)     (1002/357)       (1002/357)     (1003/357)       (1002/357)     (1003/357) <td>円貨建 十</td> <td></td> <td>÷ = + + + + + + + + + + + + + + + + + +</td> <td>0/10/10/##</td> <td></td> <td></td>                                                                                                    | 円貨建 十                                        |                       | ÷ = + + + + + + + + + + + + + + + + + + | 0/10/10/##                            |                                              |                |
| お広へり       >         入留取引       C         入留取引       C         ( 保外的メニュー       (1002/1000/357)         山田田田       1018/67/AUD         山田田田       (1002/1000/357)         山田田田       (1002/1000/357)         山田田田       (1002/1000/357)         山田田田<                                                                                                    | 外貨建 十                                        | <i><i>yyxf·yx</i></i> | <b>ホフル 4.140% 202</b>                   | 9/10/18/向舟                            |                                              |                |
| A客取引       C         ● 本商家レート ©       99 66円/AUD<br>(1002 1000 JST)       A客取引使用 ©       2024/10/2 1500<br>(1002 1000 JST)         ● 本商家レート ©       100.4670 AUD<br>(1002 1000 JST)       AST THE SECTION OF<br>THE 2224/10/2       AST 2224/10/2         ● 本商家レート ©       100.4670 AUD<br>(1002 1000 JST)       AST THE SECTION OF<br>THE 2224/10/2       AST 2224/10/2         ● 本市家レート ©       100.4670 AUD<br>(1002 1000 JST)       AST 272 TH       AST 2224/10/2         ● 本市家レート ©       100.4670 AUD<br>(1002 1000 JST)       AST 272 TH       AST 2224/10/2         ● 本市家レート ©       100.4670 AUD<br>(1002 1000 JST)       AST 272 TH       AST 2224/10/2         ● 大口 2 和客       ************************************                                                                                                    | お気に入り >                                      |                       |                                         | 利率 (税引前·外貨ベ                           | ース) ③ 年 4.140 %                              | 期間約5年          |
| (保身Myx=a-                                                                                                    | 為替取引 🖸                                       | 参考為替レート ⑦             | 99.66円/AUD<br>(10/02 10:00 JST)         | 為替取引約定日 ③                             | 2024/10/02 15:00                             |                |
| 口底管理       ・         取引照会       ・         サービス設定       ・         ケービス設定       ・         使発明       ・         焼き約1%イド>       ・         取引展会       ・         焼き約1%イド>       ・         四片焼き が客入出産>       ・         ロ皮 (円風港)       181,942円 (1,769,724/0)       口座 (外風港)         の4400 (2014円)       ・         アボート       ・       ・         焼きた       ・       ・         ガボート       ・       ・         焼きた       ・       ・         ガボート       ・       ・         焼きた       ・       ・         ガボル (20)       ・       ・         ブボート       ・       ・         焼きた       ・       ・         ガボル (20)       ・       ・         ブボル (20)       ・       ・         「日菜 (1789,724/10)       ・       ・         「日菜 (1789,724/10)       ・       ・         「日菜 (1789,724/10)       ・       ・         「日菜 (1789,724/10)       ・       ・         「日菜 (1789,724/10)       ・       ・         「日菜 (1789,724/10)       ・       ・                                                                                                    | 【 債券Myメニュー                                   | 仮計算用レート ③             | 101.66円/AUD<br>(10/02 10:00 JST)        | 為替取引受渡日 ⑦<br>約定予定日                    | 2024/10/04<br>外貨:2024/10/02<br>円貨:2024/10/02 |                |
| 取引開会       +         サービス設定       +         サービス設定       +         加速       -         (1)       (1)         (1)       (1)         (1)       (1)         (1)       (1)         (1)       (1)         (1)       (1)         (1)       (1)         (1)       (1)         (1)       (1)         (1)       (1)         (1)       (1)         (1)       (1)         (1)       (1)         (1)       (1)         (1)       (1)         (1)       (1)         (1)       (1)         (1)       (1)         (1)       (1)         (1)       (1)         (1)       (1)         (1)       (1)         (1)       (1)         (1)       (1)         (1)       (1)         (1)       (1)         (1)       (1)         (1)       (1)         (1)       (1)         (1)       (1)         (1)       (1)         (1)       (                                                                                                    | 口座管理 +                                       |                       |                                         | 受波予定日                                 | 外貨:2024/10/18<br>円貨:2024/10/18               |                |
| サービス設定       +         第5株年       ④ か気と日始屋         第5株年       ●         「日本(円風間)       181,942円 (1,789,724/0)       日座 (外風間)         日本(円風間)       181,942円 (1,789,724/0)       日座 (外風間)       69,044/00 (7)09円         「日本(円風間)       181,942円 (1,789,724/0)       日座 (外風間)       69,044/00 (7)09円         「日本(円風間)       181,942円 (1,789,724/0)       日座 (外風間)       69,044/00 (7)09円         「日本(小馬口)       「日本(外風目)       「日本(外風目)       「日本(小山口)         「日本(小口)       「日本(小山口)       「日本(小山口)       「日本(小山口)         「日本(小口)       「日本(小山口)       「日本(小山口)       「日本(小山口)       「日本(小山口)         「日本(小山口)       「日本(小山口)       「日本(小山口)       「日本(小山口)       「日本(小山口)       「日本(小山口)         「日本(小山口)       「日本(小山口) <td< td=""><td>取引照会 +</td><td>L</td><td></td><td></td><td>- attack water and the ABP</td><td></td></td<>                                                                                                    | 取引照会 +                                       | L                     |                                         |                                       | - attack water and the ABP                   |                |
| 保持報<br>保奈初小イド><br>取改理><br>四代表示 哲学之出重う         【作余力<br>(ご葉を)         (ごま)           「「供菜油」」         181,942円 (1,789,72AUD)         二座 (将菜油)         0.00AUD (72)0PD)           「「供菜油」」         181,942円 (1,789,72AUD)         二座 (将菜油)         0.00AUD (72)0PD)           「「「菜油」」         181,942円 (1,789,72AUD)         二座 (将菜油)         0.00AUD (72)0PD)           「「「菜油」」         181,942円 (1,789,72AUD)         二座 (将菜油)         0.00AUD (72)0PD)           「「「菜油」」         181,942円 (1,789,72AUD)         二座 (将菜油)         0.00AUD (72)0PD)           「「「菜油」」         181,942円 (1,789,72AUD)         二座 (将菜油)         0.00AUD (72)0PD)           「「「菜油」」         181,942円 (1,789,72AUD)         二座 (外菜油)         0.00AUD (72)0PD)           「「「菜油」」         「「「菜油」」         0.00AUD (72)         0.00AUD (72)           「「「菜油」」         「「」」         1.00AUD (72)         0.00AUD (72)           「「「菜油」」         「「」」         1.00AUD (72)         0.00AUD (72)           「「「菜油」」         「」」         「」」         1.00AUD (72)         0.00AUD (72)           「「」」         「」」         「」」         「」」         (100) (72)         0.00AUD (72)                                                                                                    | サービス設定 十                                     | 注文入力                  |                                         |                                       |                                              | * THAT         |
| DB2度通う<br>国内供券 682公理ン         DB2(月2)         DB3(A2)(1,789,72AUD)         DE (外気時)         6904AUD (2019)           オポート<br>現分を2 かう<br>低売用語う<br>よくあるご質問(2)<br>は感いをかどう         通常ドル (AUD)         一門菜次深<br>今月菜次深<br>今月菜液深<br>今月菜液深<br>今月菜液深         ● 外菜油漆         ● 外菜油漆           メイト<br>現分をごう<br>取り広分         照り広分         ●「芹菜次深<br>今月菜液深         ● 外菜油漆         ●           メイト<br>現分をごう<br>取り広分         取り広分         ● 白屋田 (採菜): 100AUDUL, 100AUDUL, 100AUDUE         ●           水石ごG<br>公社協の売買取引(2)<br>外語証書の図内は堕形引(2)         更付御飯(金町) ©         ● 山田田 (採菜): 100AUDUL, 100AUDUE         ● リア           ADEL/ベスワード         IDEL/ベスワード         IDEL/ベスワード         IDEL/ベスワード         IDEL/ベスワード                                                                                                    | 債券情報<br>(法典取引ガイド )                           | 買付余力                  |                                         |                                       | 06 小道                                        |                |
| 国内保存 19年入出産 >               戸泉入金 2: 身間あ引                  プポート             ペース・                読度             『新学 A (ADD)                 プポート             ペース・                読度                 パート             ペース・               アナル (ADD)                 パート             ペース・             パース             パース                                                                                                    | (月分取51/2 1 F ) 取扱実績 >                        | 口座 (円貨建)              | 181,942円 (1,789.7                       | 2AUD) 口座 (外貨建)                        | 69.0                                         | 04AUD (7,019円) |
| サポート<br>通常     通貨     画 新ドホ (ALD)       サポート<br>通常をよりう     通貨     画 新ドホ (ALD)       「日菜注菜     ① 日菜注菜       は気いらわせう     入気塗焼きの円菜注菜指定時のご注意事項 (2)       小水ご(2)     現り区分       脱り区分     総合口屋・特定預り       気気が設定事項 (2)     乳粉(加)(1)       公社県の売買取引 (2)     乳粉(面)((株)) (2)       外国語(会気)(2)     1,000 AUD       中100     ナリア                                                                                                    | 国内债券 移营入出庫 >                                 |                       |                                         |                                       | 77/03 A N/03 I                               |                |
| 現券を学ぶ>              (○円泉港湾<br>街舎用語書)<br>よくあるご質問(2)<br>からないなかでは<br>ポート              メイトラン              ア月道環券の円╣洗得福屋枠のご注意事項(2)<br>パームア(2)<br>現代回回(金額)(2)<br>パロロー・物定預り                ヘルア(2)<br>パームア(2)<br>パロロー・物定預り                 ペロー・物定預り                 パロロー・物定預り                 パロロー・物定預り                 パロロー・物定預り                 パロロー・物定預り                 パロロー・物定預り                 パロロー・物定預り                 パロロー・物定預り                 パロロー・物定預り                 パロロー・物定預り                 パロロー・物定預り                 パロロー・物定預り                 パロロー・                 パロロー                 パロロー                 パロロー                 パロロー                 パロー                 パロー                 パロー                                                                                                    | ₩# <b>-</b> ト                                | 通貨                    | 🎒 豪ドル (AUD)                             |                                       | 円成人至12 外資人3                                  | 포 [2] 유발(1)(5) |
| Krone / Article 7     Krone / Article 7     Krone / Article | (債券を学ぶ > /////////////////////////////////// | 買付肺決落大法 ⑦             | 〇円貸決済                                   | <ul> <li>外資</li> </ul>                | 決済                                           |                |
| 利用(名かは )     用(日広 )     用(日広 )     用(日 )     用(日 )                                                                                                    | (県奈用語集 ><br>よくあるご質問 Ⅰ                        | PROPERTY IN COLUMN CO | 外貨建債券の円貨決済指定時                           | のご注意事項 🖸                              |                                              |                |
| 後考 約約1注書専項 (2<br>公社像の完質数引 (2<br>外国証券の面内当類数引 (2<br>取引レイスワード                                                                                                    | お問い合わせ > ヘルプロ                                | 預り区分                  | 総合口座・特定預り                               |                                       |                                              |                |
| 取引バスワード                                                                                                    | 債券 お取引注意事項 C<br>公社債の売買取引 C<br>外国証券の国内店額取引 C  | 寶付額面 (金額) ⑦           | 申込単位(額変):100AUD以上、1<br>1,000            | 20AUD単位<br>AUD + 100 + 1,000 クリ       | 7                                            |                |
|                                                                                                    |                                              | 取引パスワード               |                                         |                                       |                                              |                |
|                                                                                                    |                                              |                       |                                         | ø                                     |                                              |                |
| ······· Ø                                                                                                    |                                              |                       |                                         | <ul> <li>注文確認慮面を省略</li> </ul>         |                                              |                |

なお、「外貨を円換算」を押すと、仮計算用為替レートにて円換算した買付金額をご確認いただけます。

銘柄情報

| 注文入力        |                             |                |        | r      |         |              |
|-------------|-----------------------------|----------------|--------|--------|---------|--------------|
|             |                             |                |        |        | o怨外貨を円掛 | <b>奠算 </b> 📀 |
| 買付余力        |                             |                |        | L      | (       | ○ 更新         |
| 口座 (円貨建)    | 181,942円 (1,789.72AUD)      | 口座 (外貨建)       |        |        | 69.04AU | D (7,019円)   |
|             |                             |                |        | 円貨入金 🖸 | 外貨入金 🖸  | 為替取引 [2      |
| 通貨          | 籠 豪ドル (AUD)                 |                |        |        |         |              |
| 買付時決済方法 ②   | ● 円貨決済                      |                | ○ 外貨決済 |        |         |              |
|             | 外貨建債券の円貨決済指定時のご注意           | 事項 🖸           |        |        |         |              |
| 預り区分        | 総合口座 - 特定預り                 |                |        |        |         |              |
| 買付額面 (金額) ⑦ | 申込単位 (額面):100AUD以上、100AUD単位 |                | _      |        |         |              |
|             | 1,000 AUD                   | (+100) (+1,000 | 0 クリア  |        |         |              |
|             | 円貨換算:101,660円               |                |        |        |         |              |

-

# [STEP6]

注文内容に誤りがないかをご確認のうえ、「注文発注」ボタンを押してください。(円貨決済を選択された場合は、為替取 引のご注文内容もご確認ください。)

| 債券取引トップ お<br><b>債券</b><br>債券取引トップ | 気に入り銘材 | 丙 円貨建債券を                 | 深す タ                   | <b>사貨建債券</b> を                    | 170     |           |      |        |          |        |            |  |
|-----------------------------------|--------|--------------------------|------------------------|-----------------------------------|---------|-----------|------|--------|----------|--------|------------|--|
| <b>債券</b><br><sub>債券取引トップ</sub>   |        |                          |                        |                                   | \$末 9   | 注文を確認する   | 操    | 作ガイド 🖸 | よくま      | あるご質問  | 2          |  |
| 債券取引トップ                           |        |                          |                        |                                   | ●<br>入力 |           | 確認   |        | 〇<br>注文受 | र्टतन् |            |  |
|                                   | >      | 外省建信券                    | 買付                     | 注文確                               | 認       |           |      |        |          |        |            |  |
| 円貨建                               | +      | まだ注意でしてい                 | +++/                   |                                   |         |           |      |        |          |        |            |  |
| 外貨建                               | +      | 内容に誤りがないかご<br>外貨建債券の円貨決済 | すせん。<br>確認のうえ<br>指定時のこ | え、「注文発注」<br>ご注意事項 [2]             | ボタンを    | と押下してください | •    |        |          |        |            |  |
| お気に入り                             | >      | 主文内容                     |                        |                                   |         |           |      |        |          |        |            |  |
| 為替取引                              |        | ソシエテ・ジ                   | ェネラ                    | ラル 4.1                            | 40%     | 2029/10   | /18; | 満期     |          |        |            |  |
| ┫債券Myメニュー                         | ži.    | 通貨                       |                        | 🌠 豪ドル (A                          | UD)     |           |      | 約定予定日  |          | 20     | 24/10/02   |  |
| 口座管理                              | + 1    | 単価 ⑦                     |                        | 100.00                            |         |           |      | 受渡予定日  |          | 20     | 24/10/18   |  |
| 取引照会                              | + ,    | 買付額面 (金額) 🕐              |                        | 1,000AUD                          |         |           |      | 預り区分   |          | 総      | 合口座 - 特定預り |  |
| サービス設定                            | + "    | <b>– 期償還日 ⑦</b>          |                        | 2029/10/18                        |         |           |      | 買付時決済方 | 话 ⑦      | 円      | 貨決済        |  |
| 債券情報                              |        |                          |                        |                                   |         |           |      | 支払経過利子 | <u>.</u> | -Al    | D          |  |
| 債券取引ガイド ><br>取扱実績 >               |        |                          |                        |                                   |         |           |      | 概算受渡金帮 | ŧ        | 1,0    | IOOAUD     |  |
| 国内債券 移管入出庫;                       | >      |                          |                        |                                   |         |           |      | 銘柄コード  |          | M      | W523C001   |  |
| サポート                              |        | 円貨決済に係る為                 | 替取引の                   | つご注文内容                            |         |           |      |        |          |        |            |  |
| 債券を学ぶ ><br>債券用語集 >                | 4      | 診考為替レート ⑦                |                        | <b>99.66円/AUD</b><br>(10/02 10:00 | JST)    |           |      | 買付通貨   |          | AL     | D          |  |
| よくあるご質問 🖸<br>お問い合わせ >             |        | 反計算用レート ⑦                |                        | 101.66円/AU                        | D       |           |      | 概算受渡金額 | [ (外貨) ⑦ | 1,0    | OUAUD      |  |
| ヘルプ 🖸<br>債券 お取引注意事項 🖸             | -    - |                          |                        | (10/02 10:00                      | JST)    |           |      | 売却通貨   |          | 円      |            |  |
| 公社債の売買取引(2                        | 112    | 為替取引約定日 (締切)             | 侍刻) 🕜                  | 2024/10/02 1                      | 5:00    |           |      | 概算受渡金都 | 〔(円貨) 🕜  | 10     | 1,660円     |  |
| 外国証券の国内店頭取引                       |        | 為替取引受渡日 ⑦                |                        | 2024/10/04                        |         |           | -    |        |          |        |            |  |
|                                   |        |                          |                        |                                   | く 前の    | 画面に戻る     |      | 注      | 文発注 >    |        | MZ         |  |

# [STEP7]

『外貨建債券 買付 注文受付』画面が表示されましたら注文完了です。

| 総合トップ マー  | ·<br>ምሳት 🖪 | 内株式 外国株式<br>海外ETF | 投資信託     | <b>供券</b> FX   | 先物・オプション<br>商品先物 | CFD                      | 金・銀<br>プラチナ | NISA  | iDeCo<br>確定拠出年金 | 銀行 | 保険 |
|-----------|------------|-------------------|----------|----------------|------------------|--------------------------|-------------|-------|-----------------|----|----|
| 債券取引トップ   | お気に入り      | 銘柄 円貨建債券を         | 探す 外貨到   | 2債券を探す 注       | 主文を確認する          | 操作ガイド                    | ⊡ よくあ       | るご質問[ | Z               |    |    |
| 債券        |            |                   |          | ●<br>入力        |                  | 122                      | 主文受付        | t     |                 |    |    |
| 債券取引トップ   | >          | 外貨建債券             | 買付 注     | 文受付            |                  |                          |             |       |                 |    |    |
| 円貨建       | +          |                   |          |                |                  |                          |             |       |                 |    |    |
| 外貨建       | +          | ● 申込を受付いた         | しました。為替用 | 2引成立後に必ず注:     | 文照会画面で申込状        | 兄をご確認くナ                  | どさい。        |       |                 |    |    |
| お気に入り     | >          | ご注文を受付けいたし        | ました。     | THE R LINE .   |                  |                          |             |       |                 |    |    |
| 為替取引      | 2          | ご注义内容は「注义應        | 歴・取消」でご  | 9篇88 < 72 さ い。 | -                |                          |             |       |                 |    |    |
| ▋債券Myメニュー |            |                   |          | Ó              |                  |                          |             |       |                 |    |    |
| 口座管理      | +          |                   |          |                |                  |                          |             |       |                 |    |    |
| 取引照会      | +          |                   |          |                | R                | $\overline{\mathcal{A}}$ | OP          |       |                 |    |    |
| サービス設定    | +          |                   |          |                |                  |                          |             |       |                 |    |    |
|           |            |                   |          |                |                  |                          |             |       |                 |    |    |
| 債券情報      |            |                   |          |                |                  |                          |             |       |                 |    |    |
| 債券取引ガイド > |            |                   |          |                | We have a        |                          |             |       |                 |    |    |
| 取扱実績 >    |            |                   |          | 注文履歴           | ・取消>             | 1                        | 真弥トップ >     |       |                 |    |    |
| 国内债券 移管入出 | 庫 >        |                   |          |                |                  |                          |             |       |                 |    |    |

#### [STEP1]

お申し込みいただく銘柄の銘柄名または「詳細」ボタンを押してください。

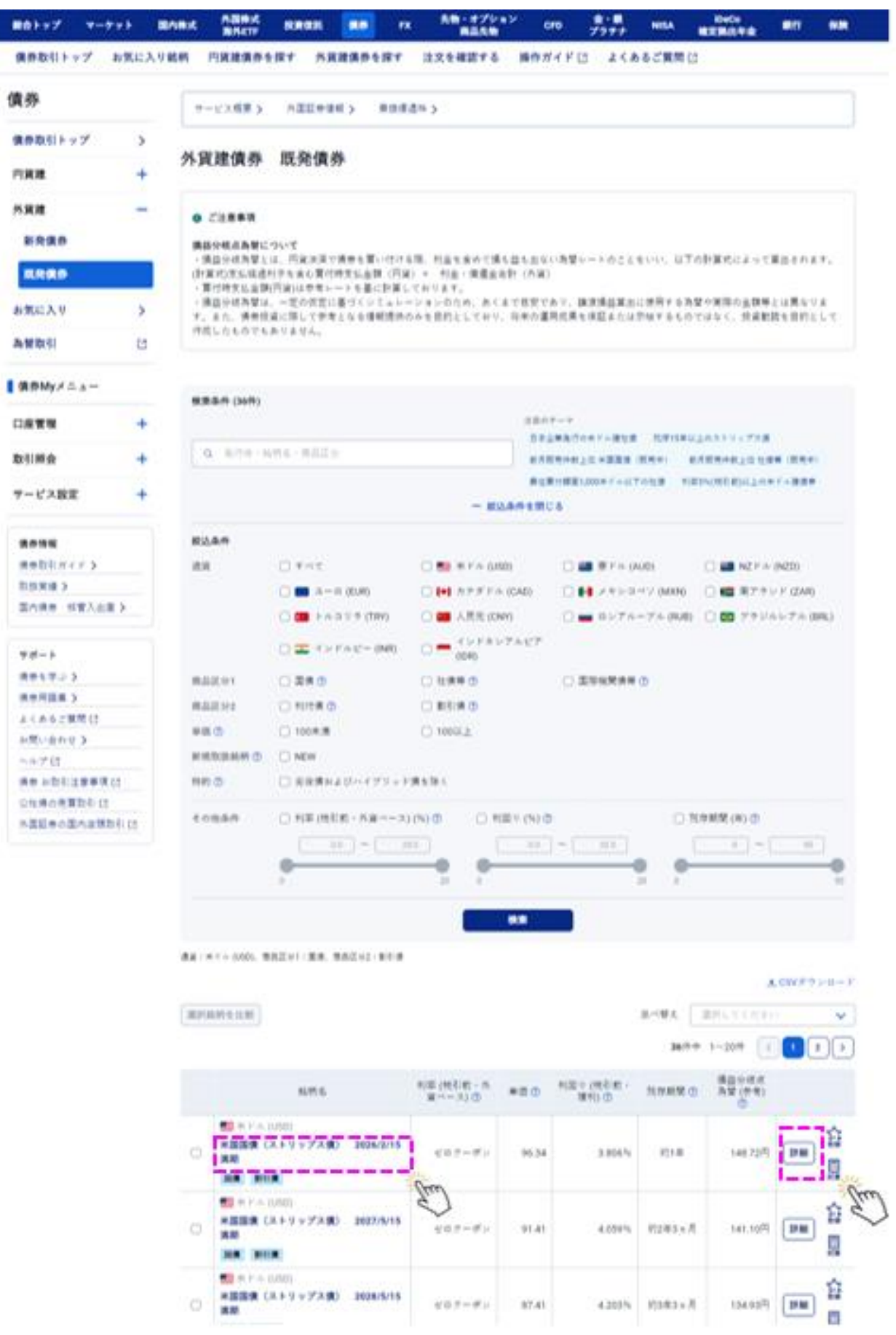

# [STEP2]

銘柄の詳細情報をご確認のうえ、「注文」ボタンを押してください。

| 総合トップ マーケット  | - <b>B</b> P | 株式<br>第外ETF       | RATE   | 9.5    | FX 先物・オプショ<br>商品先物               | <sup>&gt;</sup> сго | 金・観<br>ブラチナ | NISA   | iDeCo<br>確定提出年 | ± #17        | 94.0R                |
|--------------|--------------|-------------------|--------|--------|----------------------------------|---------------------|-------------|--------|----------------|--------------|----------------------|
| 債券取引トップ お気   | に入り銘         | 柄 円貨建債券を          | (課す 外) | 覚建債券を探 | ナ 注文を確認する                        | 操作ガイド(              | 3 £<        | あるご質問  | 0              |              |                      |
| 責券           |              | ■ # ドル達<br>米国国債(ス | ストリッ   | プス債)   | 2026/2/15满                       | 期                   |             |        |                |              |                      |
| 債券取引トップ      | >            | 副價 制行價            |        |        |                                  |                     |             |        |                |              |                      |
| 円貨建          | +            |                   |        |        | 利回り (数                           | 引前 · 復利) 🕐          | 3.806 %     | 残存期    | 雨◎ 約1年         | F ¥@ 🔿       | 96.3                 |
| 外貨建          | -            | RIN D             |        |        |                                  | 334430              |             | 20     | 126/02/15      |              |                      |
| 新杂情表         |              | TISH D            |        | 0.00   |                                  |                     |             |        | 120/02/10      |              |                      |
| #1769437     | _            | 利払出数/年            |        | OE     |                                  | 16月コード              |             | L2     | 182A001        |              |                      |
| <b>既発債券</b>  |              | 利率(税引前·外3         | (<->)0 | ゼロクーボン |                                  |                     |             |        |                |              |                      |
| お気に入り        | >            |                   |        |        |                                  |                     |             |        |                |              | 1                    |
| 為營取引         | 2            |                   |        |        |                                  |                     |             |        |                | <b>ICH</b>   |                      |
|              |              | 注文情報              |        |        |                                  |                     |             |        |                |              |                      |
| 債券Myメニュー     |              | 18.00             |        |        |                                  |                     |             |        |                |              | (The second          |
| 口痉管理         | +            | 透其                |        |        | 📒 未 ドル (USD)                     | 實付時決済               | 方法          |        |                | 外貨決済         | 円算法                  |
|              | <u> </u>     | 参考為替レート 🕐         |        |        | 154.62円/USD<br>(02/13 14:30 JST) | 約定予定日               |             |        |                | 外貨:2<br>円貨:2 | 1025/02/<br>1025/02/ |
| 取引照会         | +            | 最低買付額面 🕐          |        |        | 100USD                           | 受波予定日               |             |        |                | 外資:2         | 025/02/              |
| サービス設定       | +            |                   |        |        | (円慎算:15,462円)                    |                     |             |        |                | 円窗:2         | :025/02/             |
|              | _            | 買付単位 🕐            |        |        | 100USD<br>(円地算:15.462円)          |                     |             |        |                |              |                      |
| 債券情報         |              |                   |        |        | (130000110)                      |                     |             |        |                |              |                      |
| 債券取引ガイド 🕽    |              | 発行体               |        |        |                                  |                     |             |        |                |              |                      |
| 取扱実績 >       |              |                   |        |        |                                  |                     |             |        |                |              |                      |
| 国内债券 移管入出庫 > | - ]          | 発行体 ①             |        |        | 米国                               | 発行体格付               | ٣           |        |                | AA+(S&P)/Aa  | a(Moody              |
| サポート         |              | その他               |        |        |                                  |                     |             |        |                |              |                      |
| 使券を学ぶ >      |              | 読み得とはでき           |        |        |                                  |                     |             |        |                |              |                      |
| (長奈用語集 >     |              | CARGE IN D        |        |        |                                  |                     | _           |        |                |              |                      |
| よくあるご質問 凹    |              |                   |        |        |                                  | *                   |             |        |                |              |                      |
| お問い合わせ 🕽     |              |                   |        |        |                                  | ~ ~                 |             |        |                |              |                      |
| ヘルプピ         |              | < 外貨達 既発債券へ       | 戻る     |        |                                  |                     | 30          | -      |                |              |                      |
| 債券 お取引注意事項 区 |              |                   |        |        |                                  |                     | 7           | m      |                |              |                      |
| 公社債の売買取引 己   |              |                   |        |        |                                  |                     | C           | 2 \    |                |              |                      |
|              |              |                   |        |        |                                  |                     |             | $\sim$ |                |              |                      |

#### [STEP3]

『目論見書等 電子書面閲覧』画面にて目論見書等の書面内容および画面下部の「電子交付サービス等の種類および 方式」をご確認ください。同意いただける場合には、チェックボックスを押してください。

※目論見書等を最後までスクロールして内容をご確認いただくと、チェックボックスにチェックを入れられるようになります。 ※環境により PDF 表示できない場合は、目論見書のリンクをクリックすることでダウンロードされるファイルをご確認ください。

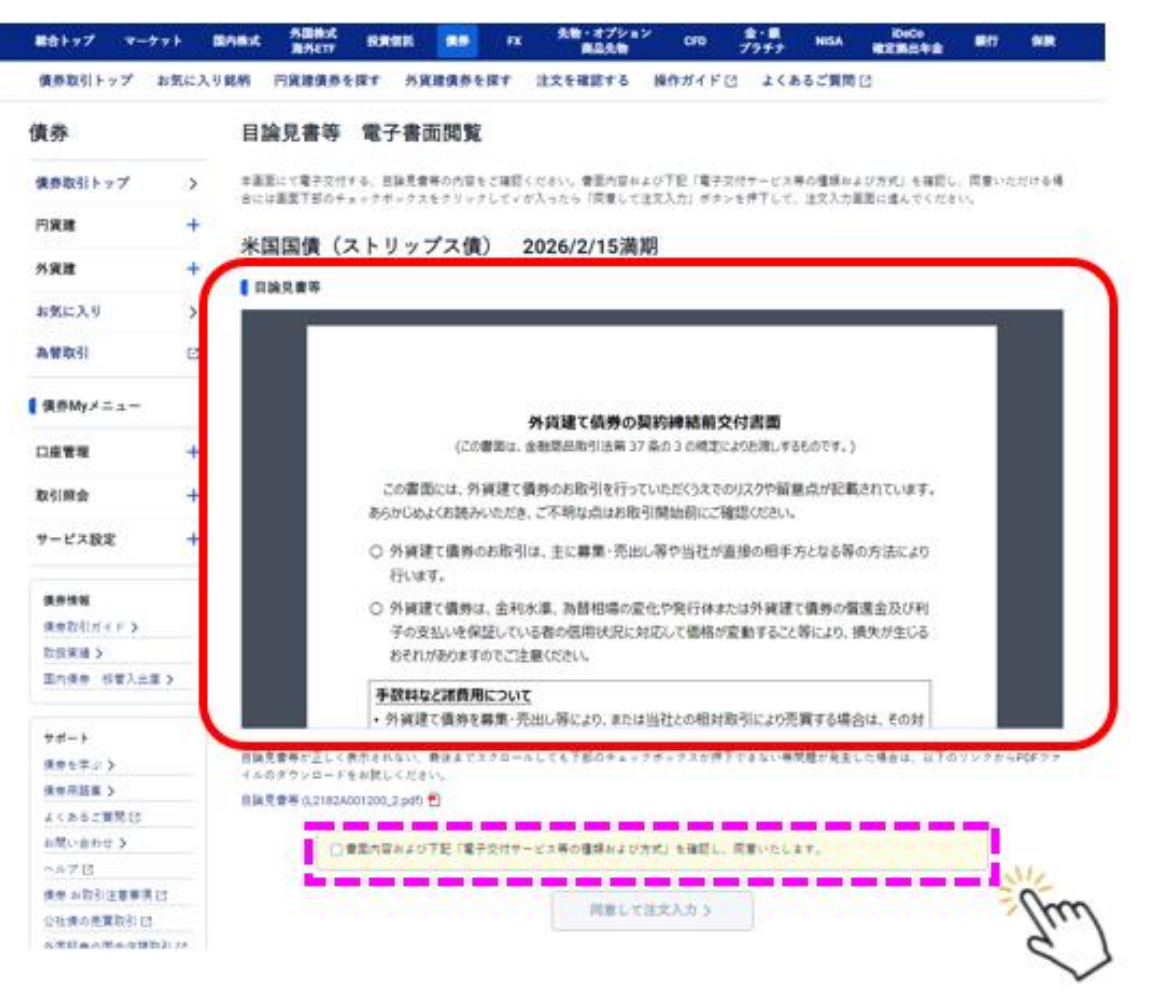

# [STEP4]

画面内のチェックボックスを押すと、「同意して注文入力」ボタンより注文入力画面に遷移いただけます。

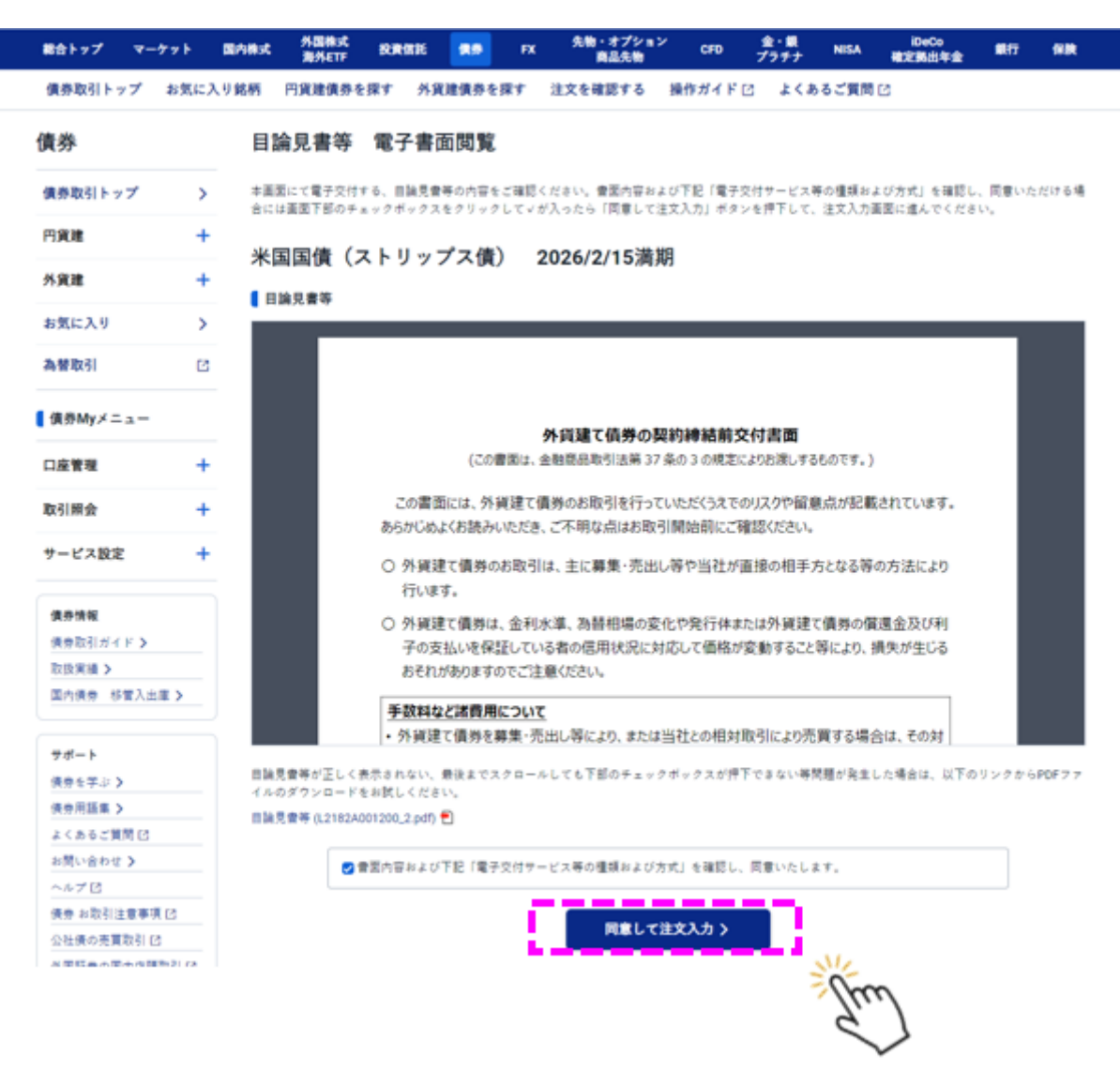

# [STEP5]

決済方法(円貨決済または外貨決済)・ご希望の買付額面(金額)・取引パスワードを入力し、「注文確認」ボタンを 押してください。

| BEP77 4-77                              | h Bhi      | は 外間構成<br>用外をTF                                                                                                    | -                                                                                                    | <b>10</b> IX                  | 先物・オプション<br>商品先物   | CPD ;                                      | 全・量<br>/フチナ | NISA DeCo<br>建定期出年金            | <b>8</b> .17  | -         |
|-----------------------------------------|------------|----------------------------------------------------------------------------------------------------|----------------------------------------------------------------------------------------------------|-------------------------------|--------------------|--------------------------------------------|-------------|--------------------------------|---------------|-----------|
| 債券取引トップ お                               | 気に入り銘根     | 「 円貨建賃券を                                                                                                    | 探す 外1                                                                                                    | 総議券を探す                        | 注文を確認する            | 操作ガイド 🕑                                    | 56>1        | ご質問 ゼ                          |               |           |
| 債券                                      |            |                                                                                                    |                                                                                                    |                               |                    | 0                                          | 0           |                                |               |           |
| 債券取引トップ                                 | >          | N (1278) (18.44                                                                                                    |                                                                                                    | **1+                          |                    | 110                                        | 2,531       |                                |               |           |
| 円貨建                                     | + ?        | 外真建镇券                                                                                                    | 員打                                                                                                    | 注义人力                          |                    |                                            |             |                                |               |           |
| 外育課                                     | +          | 米国国債(                                                                                                    | (ストリッ                                                                                                    | ップス債)                         | 2026/2/15港         | 前期                                         |             |                                |               |           |
| 11日1日 11日 11日 11日 11日 11日 11日 11日 11日 1 | · ·        |                                                                                                    |                                                                                                    |                               | 利田 9 (税            | 引用・被利) 🖱 3.                                | 806 %       | 西市政府 約1年                       | ¥@ 🖱 9        | 6.34      |
| 5.8921                                  | 12         | 参考為禁レート                                                                                                    | ٠                                                                                                    | 152.87円/USD                   |                    | 為使取引的定言                                    | 10          | 2025/02/14 14:30               |               |           |
| MEM 44/21                               |            |                                                                                                    |                                                                                                    | (02/14 10:00 J                | ST)                | 為使取引受渡行                                    | 0           | 2025/02/18                     |               |           |
| 【債券Myメニュー                               |            | 気計算用レート                                                                                                    | 0                                                                                                    | (02/14 10:00 J                | ST)                | 的定予定日                                      |             | 外貨:2025/02/14<br>円貨:2025/02/14 |               |           |
| 口座管理                                    | +          |                                                                                                    |                                                                                                    |                               |                    | 受波予定日                                      |             | 外資:2025/02/19<br>円線:2025/02/19 |               |           |
| 取引照会                                    | +          |                                                                                                    |                                                                                                    |                               |                    |                                            |             |                                |               |           |
| サービス設定                                  | + 2        | 主文入力                                                                                                    |                                                                                                    |                               |                    |                                            |             |                                |               |           |
|                                         |            |                                                                                                    |                                                                                                    |                               |                    |                                            |             | æ1                             | 「資を円換算        | Ξ         |
| 供养情報                                    |            | 實付余力                                                                                                    |                                                                                                    |                               |                    |                                            |             |                                | 6             | 2.H       |
| 債券取引ガイド ><br>取扱業績 >                     |            | 口度(円金)の                                                                                                    |                                                                                                    | 1,297                         | 354円 (7,989,64050) | 口原(外留測)                                    |             |                                | 3.88USD (     | 601E)     |
| 国内供命 移営入出産 3                            | >          |                                                                                                    |                                                                                                    |                               |                    |                                            |             |                                |               |           |
|                                         |            |                                                                                                    |                                                                                                    |                               |                    |                                            |             | 円線入金 12 外頭                     | 人名巴 著         | 불리신 (2    |
| サポート                                    |            | 190                                                                                                    |                                                                                                    | 💼 米ドル (U                      | 50)                |                                            |             |                                |               |           |
| 領意を芽ぶう                                  | - I.,      |                                                                                                    |                                                                                                    | 田倉決済                          | 1                  |                                            | 058         | tā.                            |               |           |
| (長奈川延集 >                                | - I '      | 机特米满方法 🙂                                                                                                    |                                                                                                    | 外貨建築券の                        | 円倉決済指定時のご注意        | 単現 (2)                                     |             |                                |               |           |
| お問い合わせう                                 |            |                                                                                                    |                                                                                                    |                               |                    |                                            |             |                                |               |           |
| ~478                                    | - ,        | <b>机</b> 可区分                                                                                                    |                                                                                                    | 総合口屋 - 特別                     | と残り                |                                            |             |                                |               |           |
| 供命 お取引注意事項 巳                            |            | 同け朝王 (全朝) 😎                                                                                                    |                                                                                                    | 费信莱什森里 (金                     | (間):100.050 頁付単位:  | 100050                                     |             |                                |               |           |
| 0.01/0.01/0.01/0.01/0.01                | _ 1        |                                                                                                    |                                                                                                    |                               | 100 USD            | + 100 + 1                                  | .000 9.97   | ,                              |               |           |
| 公は第の売買収引し                               |            |                                                                                                    |                                                                                                    |                               |                    |                                            |             |                                |               |           |
| 小国証券の国内店舗取引                             | 18         |                                                                                                    |                                                                                                    |                               |                    |                                            |             |                                |               |           |
| 当世界の売買取引<br>所置証券の置内空間取引                 |            | 8,31                                                                                                    |                                                                                                    |                               |                    |                                            |             | (                              | 根耳突波会         | #11#      |
| SHEEFの差異形形 IS<br>外国経費の国内企業取引            |            | <b>東東</b><br>以正統通利子 ①                                                                                                    |                                                                                                    | Ousp                          |                    |                                            |             | (                              | ***           | QE 21-31  |
| など用の売買の利益<br>外面協会の国内注意取引                |            | 第算<br>支払総約子 ①<br>業業会額 ①                                                                                                    |                                                                                                    | 0usp<br>96.34usp              |                    |                                            |             | (                              | ****          | R117      |
| シビオの大量を引いる<br>外重証券の国内企業取引               |            | 東京<br>な払税通利子 ①<br>東菜交波会額 ①                                                                                                    |                                                                                                    | 0usp<br>96.34usp              |                    |                                            |             | (                              | <b>83</b> 534 | \$11-3I   |
| 20日期の売買用の利 (3<br>外屋臣寺の国内道領取引            | 1 <u>0</u> | 東京<br>文玉延送利子 ①<br>東京交流会領 ①<br>和文化スワー                                                                                                    | ۲                                                                                                    | 0uso<br>96.34uso              |                    |                                            |             | (                              | <b>#</b> 3528 | R+19      |
| 2/2回の売買の引 (3<br>外室証券の置片注理取引             |            | 東京<br>ならに起送利子 ①<br>東京交波会領 ①<br>取引パスワー                                                                                                    | ۴                                                                                                    | 0uso<br>96.34uso              |                    |                                            |             | (                              | ****          | W.11.3W   |
| 20日期の売員605113<br>外屋臣寺の国内全部取引            |            | 集算<br>ない総通利子の<br>集算交流会領の<br>取引パスワー<br>に注文の際には <u>ご注</u>                                                                                      | <b>イ</b><br>しょう<br>1<br>王事章                                                                                                    | 0usb<br>96.34usb<br>いずご確認ください |                    |                                            |             | (                              | 83530         | R11.1     |
| 20日前の売買用の利 (3<br>外屋臣寺の国内道領取引            |            | 東京<br>北枢通利子 ①<br>東京交流会領 ①<br>取引パスワー<br>ご主文の際には <u>ご注</u>                                                                                     | <b>イ</b><br>5年51 <u>東東東</u><br>10年2                                                                                                    | 0uso<br>96.34uso<br>シダご雑誌ください | \.                 |                                            | 8           | (                              | 83239         | R(1)      |
| 20日前の売員60月1日<br>外重臣命の国内注領取引             |            | ■<br>ない総約子①<br>単葉交波金額①                                                                                                    | <b>거</b><br>(5~55) <u>京事業</u>                                                                                                    | 0usb<br>96.34usb<br>)がご確認ください | \<br>              |                                            | 9           | (                              | 83239         | R. +1.10  |
| 20日期の売員60月1日<br>外屋臣寺の国内注領取引             |            | ■<br>な 単 単 通<br>単 単 元<br>単 単 元<br>注<br>文<br>の<br>得<br>二<br>注<br>、<br>の<br>で<br>の<br>の<br>の<br>の<br>の<br>の<br>の<br>の<br>の<br>の<br>の<br>の<br>の | <b>対</b><br>第二章 (25年)<br>第二章 (25年)<br>第二章 (25+)<br>第二章 (25+)<br>第二章 (25+)<br>第二章 (25+)<br>第二章 (25+)<br>第二章 (25+)<br>第二章 (25+)<br>第二章 (25+)<br>第二章 (25+)<br>第二章 (25+)<br>第二章 (25+)<br>第二章 (25+)<br>[25+]<br>[25+]<br>[25+ | 0usb<br>96.34usb<br>)すご確認ください | ,<br>,<br>7# 0     | 3. (1) (1) (1) (1) (1) (1) (1) (1) (1) (1) | 8           | (                              | 83239         | \$\$.3+3# |

#### 【STEP⑤ 補足】

買付額面(金額)を入力いただいた後、「概算受渡金額計算」ボタンを押すと、経過利子(ある場合)を加味した受渡金額をご確認いただけます。

| 買付額面 (金額) ⑦ | 最低買付額面 (金額):100USD 買付単位:10                                        | 00050<br>+ 100 + 1,000 | クリア<br>                  |
|-------------|-------------------------------------------------------------------|------------------------|--------------------------|
| 預り区分        | 総合口座 - 特定預り                                                       |                        |                          |
| 買付時決済方法 ⑦   | <ul> <li>         円貨決済<br/>外貨建債券の円貨決済指定時のご注意事         </li> </ul> | ·項C                    | 外貨決済                     |
| 通貨          | ■ 米ドル (USD)                                                       |                        | 円貨入金 (2) 外貨入金 (2) 為替取引 [ |
| 口座 (円貨建)    | 131,256円 (907.60USD)                                              | 口座 (外貨建)               | 563.87USD (81,547円)      |
| 買付余力        |                                                                   |                        | ○ 更新                     |
|             |                                                                   |                        | 😪 外貨を円換算 😑               |

#### また、「外貨を円換算」を押すと、仮計算用為替レートにて円換算した買付金額をご確認いただけます。

| 注文八月               |                                |                            |
|--------------------|--------------------------------|----------------------------|
|                    |                                | 🕺 外貨を円換算 💽 🗸               |
| 買付余力               |                                | ○ 更新                       |
| 口座 (円貨建)           | 131,256円 (907.60USD) 口座 (外貨建)  | 563.87USD (81,547円)        |
|                    |                                | 円貨入金 [2] 外貨入金 [2] 為替取引 [2] |
| <b>通貨</b>          | ■ 米ドル (USD)                    |                            |
|                    | ● 円貨決済                         | ○ 外貨決済                     |
| <b>司时时</b> 次讲力 本 ① | 外貨建債券の円貨決済指定時のご注意事項 🖸          |                            |
| 預り区分               | 総合口座 - 特定預り                    |                            |
| 買付額面 (金額) ?        | 最低買付額面 (金額):100USD 頁付単位:100USD |                            |
|                    | 100 USD + 100 + 1,000          | ) クリア                      |
|                    | 円貨換算:14,462円                   |                            |
| 玩算                 |                                | 概算受渡金額計算                   |
| 支払経過利子 ⑦           | 0.44USD                        |                            |
|                    | 円貨換算:64円                       |                            |
| 既算受渡金額 ⑦           | 99.67USD                       |                            |
|                    | 円貨換算:14,415円                   |                            |

# [STEP6]

#### 注文内容に誤りがないかをご確認のうえ、「注文発注」ボタンを押してください。

| 総合トップ マーク                 | ry F BA#st  | 外国際35<br>周州ETF         | RATE                | 9.9                         | FX   | 先物・オプショ<br>商品先物 | "     | FD .   | 全・日<br>7ラチナ | NISA | iDeCo<br>確定開出年金 |
|---------------------------|-------------|------------------------|---------------------|-----------------------------|------|-----------------|-------|--------|-------------|------|-----------------|
| 債券取引トップ                   | お気に入り銘柄     | 円貨建債券を採                | す 外1                | 覚達債券を探                      | 17 3 | 文を確認する          | 操作力   | 14 F 🖸 | 2<2         | るご質問 | 12              |
| 債券                        |             |                        |                     |                             | 2.0  |                 |       |        |             | 14   |                 |
| 債券取引トップ                   | > 61        | (2)油/吉米 1              | m (ct               | 注文政权                        |      |                 | -     |        | 1200        |      |                 |
| 円貨建                       | +           | 貝廷與分 〕                 | 11                  | 江大堆的                        | >    |                 |       |        |             |      |                 |
| 外貨建                       | まだ<br>+ 内容  | 注文は完了していま<br>に誤りがないかご別 | <b>せん。</b><br>認のうえ、 | 「注文発注」                      | ボタンを | 押下してください        | N.    |        |             |      |                 |
| お気に入り                     | > 78        | 建焼夢の円貨決済加              | 定時のご注               | EUL (PIA) (C                |      |                 |       |        |             |      |                 |
| 為營取引                      | 注:<br>[2]   | 文内容<br>同同体 / 7         | L. I                |                             | -    | 0.0 /0 /0 528   |       |        |             |      |                 |
| 【債券Myメニュー                 |             | 画画1頁(ス                 | r y y               | ノス頃)                        | 20   | 26/2/15/4       | 1943  |        |             |      |                 |
| 口座管理                      | +           |                        |                     | * ドル (USC)                  | 2)   |                 | 約定    | (予定日   |             | 20   | 125/02/14       |
| 取る調会                      | + #0        | ٢                      | 9                   | 6.34                        |      |                 | 受護    | (予定日   |             | 20   | 125/02/19       |
| サービス設定                    | 其付          | 朝西 (全朝) 🕐              | 1,                  | .000USD                     |      |                 | 預り    | 医分     |             | 8    | 合口座・特定預り        |
| 7-6A84                    | 1 利田        | り (税引前・権利)(            | 5 3                 | 806%                        |      |                 | 實什    | 特決済方   | ± 0         | F    | 資決済             |
| 供养情报                      | 消却          | 質選日 🕐                  | 2                   | 026/02/15                   |      |                 | 実装    | 福通利子   | ۲           | 0    | JSD             |
| 債券収引ガイド ><br>取扱実績 >       |             |                        |                     |                             |      |                 | 模算    | 受渡金額   | ٢           | 96   | 13.4USD         |
| 国内债券 移管入出罪                |             |                        |                     |                             |      |                 | 16.4  | 13 - F |             | L3   | 2182A001        |
| ±4−₽                      | E P         | 資決済に係る為り               | 都取引のこ               | (注文内容                       |      |                 |       |        |             |      |                 |
| (債券を学ぶ ><br>債券用語集 >       | 0.1         | お谷レート ①                | 1                   | 52.87円/USD                  |      |                 | 東州    | 清宵     |             | U    | sD              |
| よくあるご質問 凹                 |             |                        | (                   | 2/14 10:00 JS               | 51)  |                 | 板加    | 受渡金額   | (%)) 🔿      | 96   | 13.4USD         |
| お問い合わせ ><br>ヘルプ 臼         | 90H         | 算用レート 🕚                | 1<br>()             | 54.87円/USD<br>2/14 10:00 JS | 5T)  |                 | 売日    | 用用     |             | E    | )               |
| 債券 お取引注意事項<br>公社優の売買取引 (A | C 24        | 取引的定日 (勝切時             | R) 🕐 2              | 025/02/14 14                | 30   |                 | (F.1) | 受波会群   | (158) @     | 14   | 49.202円         |
| 外国証券の国内虚領数                | 2月13日<br>為登 | 取引受波日 🕚                | 2                   | 025/02/18                   |      |                 |       |        |             |      | per de la       |
|                           |             |                        |                     | _                           |      |                 |       |        | _           |      | 1 - C           |
|                           |             |                        |                     |                             | (前の画 | 面に戻る            |       | 油      | 文角注 >       |      | SVA             |

# [STEP7]

#### 『外貨建債券 買付 注文受付』画面が表示されましたら注文完了です。

| 総合トップ マーケ         | ット 国内株  | 式<br>新<br>新<br>大<br>大<br>海外ETF | 投資信託                | : <b>(</b> (;))      | FX         | 先物・オプショ<br>商品先物              | ン CFD             | 金・銀<br>プラチナ | NISA        | iDeCo<br>確定拠出年金 | 銀行      | 保険  |
|-------------------|---------|--------------------------------|---------------------|----------------------|------------|------------------------------|-------------------|-------------|-------------|-----------------|---------|-----|
| 債券取引トップ :         | お気に入り銘柄 | 一 円貨建債券 4                      | を探すタ                | 人貨建債券を掛              | RT         | 注文を確認する                      | 操作ガイド             | 12 L < 8    | あるご質問       | 2               |         |     |
| 債券                |         |                                |                     |                      | ●<br>入力    |                              | 0<br>62.12        | 注文委         | 时           |                 |         |     |
| 債券取引トップ           | > 5     | 人貨建債券                          | 買付                  | 注文受任                 | ł          |                              |                   |             |             |                 |         |     |
| 円貨建               | +       |                                |                     |                      |            |                              |                   |             |             |                 |         |     |
| 外貨建               | +       | 申込を受付いた<br>14:30から、円貨          | としました。<br>決済は15:30: | 現時点では注文<br>から可能となり   | は成立<br>ます。 | しておりませんので、                   | 必ず注文照会            | 動面で申込状が     | そご確認く       | ださい。約定のご        | 確認は外貨   | 決済は |
| お気に入り             | >       | ′注文を受付けいた                      | しました。               |                      |            |                              |                   |             |             |                 |         |     |
| 為替取引              |         | 「注文内容は「注文                      | 履歴・取消」              | でご確認くださ              | šu,        |                              |                   |             |             |                 |         |     |
| 【債券Myメニュー         |         |                                |                     |                      | D          |                              |                   |             |             |                 |         |     |
| 口座管理              | +       |                                |                     |                      | 4          | I A                          |                   |             |             |                 |         |     |
| 取引照会              | +       |                                |                     |                      |            | 2                            |                   |             | X           |                 |         |     |
| サービス設定            | +       |                                |                     |                      |            | 66                           |                   | 6           | 5           |                 |         |     |
| 債券情報              |         |                                |                     |                      |            |                              | 60                |             |             |                 |         |     |
| 債券取引ガイド >         |         |                                |                     |                      |            |                              |                   |             |             |                 |         |     |
| 取扱実績 >            |         |                                |                     |                      |            |                              |                   |             |             | 1               |         |     |
| 国内债券 移管入出庫        | >       |                                |                     | ;                    | 主文履        | 歴・取消 >                       |                   | 遺券トップ)      | <b>&gt;</b> | J               |         |     |
| サポート              |         | ● ご注意ください                      |                     |                      |            |                              | STAT on the       |             |             |                 |         |     |
| <b>債券を学ぶ &gt;</b> |         | 毎宮果日17:00~3<br>リーブオーダーは        | 2言来日14:0<br>、お申込み3  | しょでのご注文 <br>尾了後すぐに約! | は、翌日       | 6 栗口 14:00まで取消<br>さん。また相場の急ぎ | 可能です。<br>2や当社の在庫が | 代況により失注     | 、一部約定       | となる場合がありま       | ます。 あらり | かじめ |
| · 債券用語集 >         |         | ご了承ください。                       |                     |                      |            |                              |                   |             |             |                 |         |     |
| よくあるご質問 🖸         |         | 約定の状況は、約                       | 定時間 (毎2             | 雪莱日15:30)以           | (確に)       | 注又履歴・取消」か                    | らご確認くださ           | U1.         |             |                 |         |     |
|                   |         |                                |                     |                      |            |                              |                   |             |             |                 |         |     |

# 5. 保有債券の売却方法

#### [STEP1]

『債券 My メニュー』>『保有銘柄』より、「売却」ボタンを押してください。 ※本画面に表示される時価単価と売却単価は異なります。時価単価では売却できません。

| 債券                                                     |      | 保有銘柄                                                                    |                            |                                           |                                             |                     |                                           |                 |
|--------------------------------------------------------|------|-------------------------------------------------------------------------|----------------------------|-------------------------------------------|---------------------------------------------|---------------------|-------------------------------------------|-----------------|
| 債券取引トップ                                                | >    | 通貨選択(すべて                                                                | <b>~</b> [                 |                                           |                                             |                     | <b>0</b> 8 外貨                             | を円換算            |
| 円貨建                                                    | +    | 保有状況                                                                    |                            |                                           |                                             |                     |                                           |                 |
| 外貨建                                                    | +    | 合計時価評価額 ⑦                                                               |                            |                                           |                                             |                     | 4,0                                       | 0 <b>43,021</b> |
| お気に入り                                                  | >    | ・時価単価と売却単価は異なります                                                        | す。時価単価では売却                 | 」できません。売却単                                | 価は「売却」ボタン                                   | を押下して「売却注う          | 文画面」にてご確認く                                | ください。           |
| 為替取引                                                   |      | <ul> <li>・時価評価損益は実際の売却損益と</li> <li>で計算いただくことになります。</li> </ul>           | 1は異なります。実際                 | の損益 (円換算)は特別                              | 定預りの場合には譲                                   | 度益税明細をご確認く          | ください。一般預りの                                | )場合にはご自身        |
| 債券Myメニュー                                               |      | オ、口座管理、MY資産における                                                         | 画頃亜」「時回軒回頃<br>取得単価 (参考単価)に | 亜平」は「町   単単  .<br>こ基づく値とは異なり              | 」に至ういて訂昇です<br>しますのであらかじめ                    | ご了承ください。            | L90 24294 F2                              | , CSVダウンロート     |
| 口座管理<br>保有銘柄                                           | -    | 能柄名                                                                     | a.保有額面 (金額)<br>⑦           | b.評価額 (a×c/1<br>00)<br>c.取得単価 ⑦<br>取得為替 ⑦ | d.時価評価額 (a<br>×e/100) ⑦<br>e.時価単価 ⑦<br>参考為替 | f.受取済利金 (税<br>引後) ⑦ | g.時価評価損益<br>(d-b+f) ⑦<br>時価評価損益率<br>(g/b) |                 |
| 利金・償還金ション<br>ション                                       | ミュレー | <ul> <li>円</li> <li>第2回クライメート・トランジ</li> <li>ション利付国賃(GX債)(5年)</li> </ul> | 50,000                     | 50,185<br>100.37                          | 49,860<br>99.72                             | 0円                  | -325円<br>-0.64%                           | 詳細              |
| 取引照会                                                   | +    | 特定                                                                      |                            | -                                         | -                                           |                     |                                           |                 |
| サービス設定                                                 | +    | <ul> <li>● 円</li> <li>第365回利付国債(10年)</li> <li>特定</li> </ul>             | 100,000                    | 99,660<br>99.66<br>-                      | 96,000<br>96.00                             | 205円                | -3,455円<br>-3.46%                         | 詳細<br>売却        |
| <b>債券情報</b><br>債券取引ガイド <b>&gt;</b><br>取扱実績 <b>&gt;</b> |      | <ul> <li>予</li> <li>第160回個人向け利付国債<br/>(変動・10年)</li> </ul>               | 50,000                     | 50,000<br>100.00                          | 50,000<br>100.00                            | 137円                | +137円<br>+0.27%                           | 詳細              |

#### [STEP2]

『売却 注文入力』画面にて、売却単価等取引の条件、「インサイダー(内部者)取引の確認事項」をご確認ください。

取引条件をご確認後、売却額面(金額)・取引パスワードを入力し、「注文確認」ボタンを押してください。

|              |      |                                                                                                    | 人力 権能 注义文刊                                                                                                    |
|--------------|------|----------------------------------------------------------------------------------------------------|----------------------------------------------------------------------------------------------------|
| 券取引トップ       | >    | 売却 注文入力                                                                                                    |                                                                                                    |
| 貨建           | +    | 第1回クライメ                                                                                                    | メート・トランジション利付国債(GX債)(10年)                                                                                                    |
| 貨建           | +    |                                                                                                    |                                                                                                    |
| 気に入り         | >    |                                                                                                    | 売却単価 ③ 97.                                                                                                    |
| 替取引          |      | 約定予定日                                                                                                    | 2024/09/20 受渡予定日 2024/09/25                                                                                                    |
| 賃券Myメニュー     |      | ● 毎営業日17:00の取引                                                                                                    | ー<br>引時間開始前の市場動向を参考に、当社は売却単価を提示いたします。売却単価をご確認の上この買取価格での注文を希望                                                                                                    |
| 座管理          | +    | されるお客さまは売却を<br>『当社が提示した売却値<br>します。                                                                                                    | をお申込みください。<br>価格』と『約定時点での市場動向に基づく価格』との乖離が一定の範囲内であると、当社が判断する場合に約定が成立いた                                                                                                    |
| 引照会          | +    |                                                                                                    |                                                                                                    |
| ービス設定        | +    | 注文入力                                                                                                    |                                                                                                    |
|              |      | 保有額面 (金額) ?                                                                                                    | 50,000円                                                                                                    |
| <b>↓券情報</b>  |      | 売却注文中額面 (金額) ??                                                                                                    | 0円                                                                                                    |
| 双扱実績 >       |      |                                                                                                    |                                                                                                    |
| 国内债券 移管入出庫   | >    | 売却単価 ⑦                                                                                                    | 97.91                                                                                                    |
| オポート         |      | 預り区分                                                                                                    | 総合口座・特定預り                                                                                                    |
| ₩<br>#券を学ぶ > |      | 売却額面 (金額) ③                                                                                                    | 最低売却額面 (金額):5万円 売却単位:5万円                                                                                                    |
| ₩ 労用語集 >     |      |                                                                                                    | 50,000 円 + 50,000 + 500,000 クリア                                                                                                    |
| よくあるご質問 🖸    |      |                                                                                                    |                                                                                                    |
| 5問い合わせ >     |      | 概算                                                                                                    | 概算受渡金額                                                                                                    |
| #券 お取引注意事項[2 | 3    | 受取経過利子 ⑦                                                                                                    | <b>93</b> ⊟                                                                                                    |
| 公社債の売買取引 🖸   |      | 概算受波金額 ⑦                                                                                                    | 49.048円                                                                                                    |
| *国証券の国内店頭取   | 31 🖸 |                                                                                                    |                                                                                                    |
|              |      | ● インサイター(内部第)<br>当取引が、未公表の重要事業に基づく<br>上場会社等の関係者(会社<br>債、地方債など対象では<br>社債に関する重要事実<br>・解散(合併によるものる・<br>(上場会社等自身による<br>・(仕場会社等自身による<br>・(仕場会社等自身による<br>・(仕場会社等自身による<br>・(大場会社等自身による<br>・(大場会社等自身による<br>・(大場会社等自身による<br>・(大場会社等自身による<br>・(大場会社等自身による<br>・(大場会社等自身による<br>・(大場会社等自身による<br>・(大場会社等自身による<br>・(大場会社等自身による<br>・(大場会社等自身による<br>・(大場会社等自身による<br>・(大場会社等)取引<br>※「ホンサイター(内部第)取引<br>※「大ンサイター(内部第)取引<br>※「大ンサイター会議の変更及び | () 取引等の確認<br>事実に基づく取引ではないことをご確認の上、「注文確認」ボタンを押下してください。<br>く取引である場合は、注文を中止してください。<br>社関係者)が、その立場を利用して重要な信報(重要事実)を入手し、それが公にされる(公表)前に、その会社の社債<br>はございません。)を売買することは禁止されています。<br>*を除く)<br>る)破産手続開始、更生手続開始の申立て<br>機開始、再生手続開始、企業担保の実行の申立て・通告<br>(文払査査の不足を事由とするものに限る)、手形交換所による取引停止処分<br>バ(取引ではないこと)には、当該総柄に関する未公表の重要事実を有していないことが含まれます。<br>時の評価につきましては、 <u>インサイダー(内部者)取引の禁止</u> 日をご確認ください、<br>提供 <u>ついて</u> のとご確認いただき、「口座管理>お客さま情報設)<br>確より必要意味をご読みのと、這やからご意味変見の非天成をです(つください)。<br>び利除をご希望の場合、解せカスタマーサービスセンターまでご運帰ください(WEB電面からは追加登録のみとなります。)。 |
|              |      | 取引パスワード                                                                                                    |                                                                                                    |
|              |      | ズンシンクレート     ジェンジェンジェンジェンジェンジェンジェンジェンジェンジェンジェンジェンジェンジ                                                                                                    | 口を必ずご確認ください。                                                                                                    |
|              |      |                                                                                                    |                                                                                                    |
|              |      |                                                                                                    | ····· Ø                                                                                                    |
|              |      |                                                                                                    | Ø<br>□ 注文確認画面を省略                                                                                                    |
|              |      |                                                                                                    | ○ 注文確認画面を省略 注文確認 >                                                                                                    |

# [STEP3]

注文内容に誤りがないかをご確認のうえ、「注文発注」ボタンを押してください。

| 総合トップ マ・  | ーケット | 国内株式 外国株式<br>海外ETF | 投資信託       | <b>債券</b> FX           | 先物・オプション<br>商品先物 | CFD     | 金・銀<br>プラチナ N | iDeCo<br>IISA 確定拠出年金 | 銀行 | 保険 |
|-----------|------|--------------------|------------|------------------------|------------------|---------|---------------|----------------------|----|----|
| 債券取引トップ   | お気に入 | 、り銘柄 円貨建債券を        | :探す 外貨建    | 債券を探す                  | 注文を確認する          | 操作ガイド 🖸 | よくあるこ         | ご質問 🖸                |    |    |
| 債券        |      |                    |            | <ul> <li>入力</li> </ul> | 確                | 認       | O<br>注文受付     |                      |    |    |
| 債券取引トップ   | >    | 売却 注文研             | 隺認         |                        |                  |         |               |                      |    |    |
| 円貨建       | +    | まだ注文は完了してい         | いません。      |                        |                  |         |               |                      |    |    |
| 外貨建       | +    | 内容に誤りがないか          | ご確認のうえ、「   | 注文発注」ボタン               | >を押下してください。      |         |               |                      |    |    |
| お気に入り     | >    | 注文内容               |            |                        |                  |         |               |                      |    |    |
| 為替取引      | 2    | 第1回クライ             | ィメート・      | トランジ                   | ション利付国債          | 責(GX債)  | ) (10年        | E)                   |    |    |
| 【債券Myメニュー |      | 売却単価 ②             | 97.91      |                        |                  | 預り区分    | 総             | 合口座 - 特定預り           |    |    |
| 口座管理      | +    | 売却額面 (金額) ⑦        | 50,000円    |                        |                  | 受取経過利子  | <b>≠ ⑦</b> 93 | 円                    |    |    |
| 取引照会      | +    | 約定予定日              | 2024/09/20 | i l                    |                  | 概算受渡金額  | E 🤊 49        | 9,048円               |    |    |
| サービス設定    | +    | 受渡予定日              | 2024/09/25 | 5                      |                  | 概算譲渡益移  | ₹⑦ 0P         | 9                    |    |    |
| 信类情報      |      |                    |            |                        |                  | 銘柄コード   | 00            | 958.1                |    |    |
| 債券取引ガイド > |      |                    |            |                        |                  |         |               | 20-00                |    |    |
| 取扱実績 >    |      |                    |            |                        | )<br>画面に戻る       | ×       | 又弗注〉          | - Thuil              |    |    |

# [STEP4]

『売却 注文受付』画面が表示されましたら注文完了です。

| 総合トップ マー  | -ケット | 国内株式  | 外国株式<br>海外ETF 投) | <b>経信託 債券</b>  | FX      | 先物・オプショ<br>商品先物 | ン CFD  | 金・銀<br>プラチナ | NISA         | iDeCo<br>確定拠出年金 | 銀行 | 保険 |  |
|-----------|------|-------|------------------|----------------|---------|-----------------|--------|-------------|--------------|-----------------|----|----|--|
| 債券取引トップ   | お気に入 | り銘柄 円 | ]貨建債券を探す         | 外貨建債券を         | 探す      | 注文を確認する         | 操作ガイト  | ・12 よくあ     | るご質問         | ß               |    |    |  |
| 債券        |      |       |                  |                | ●<br>入力 |                 | 確認     | ●<br>注文受    | đ            |                 |    |    |  |
| 債券取引トップ   | >    | 売却    | 注文受付             |                |         |                 |        |             |              |                 |    |    |  |
| 円貨建       | +    | 由込を受  | やけけいたしました        |                |         |                 |        |             |              |                 |    |    |  |
| 外貨建       | +    | 現時点で  | は注文は成立して         | 。<br>おりませんので、必 | ず「注文」   | 履歴・取消」で申込       | 状況をご確認 | ください。       |              |                 |    |    |  |
| お気に入り     | >    |       |                  |                |         |                 |        |             |              |                 |    |    |  |
| 為替取引      | 2    |       |                  |                | ×       | TÀ              |        |             |              |                 |    |    |  |
| 【債券Myメニュー |      |       |                  |                |         |                 |        |             |              |                 |    |    |  |
| 口座管理      | +    |       |                  |                |         | 6               |        |             | $\mathbf{)}$ |                 |    |    |  |
| 取引照会      | +    |       |                  |                |         |                 |        |             |              |                 |    |    |  |
| サービス設定    | +    |       |                  |                |         |                 | 20     |             |              |                 |    |    |  |
| 債券情報      |      |       |                  |                | 注文履歷    | 歴・取消 ▶          |        | 債券トップ >     |              |                 |    |    |  |

# 6. 取引照会·取消方法

・ご注文の内容は『債券 My メニュー』>『取引照会』>『注文履歴・取消』よりご確認いただけます。

| 総合トップ マー        | -ケット | 国内株式 外<br>海                | 国株式<br>投資<br>外ETF                         | 信託 債券                             | FX                     | 先物・オプション<br>商品先物      | 、 金<br>CFD プラ              | ・銀<br>・チナ NISA       | iDeCo<br>確定拠出年金 | 銀行             | 保険       |
|-----------------|------|----------------------------|-------------------------------------------|-----------------------------------|------------------------|-----------------------|----------------------------|----------------------|-----------------|----------------|----------|
| 債券取引トップ         | お気に入 | り銘柄 円貨                     | 建債券を探す                                    | 外貨建債券を                            | 探す 🧎                   | 主文を確認する               | 操作ガイド 🖸                    | よくあるご質問              | ß               |                |          |
| 責券              |      | 注文履                        | 歴・ <mark>取</mark> 消                       |                                   |                        |                       |                            |                      |                 |                |          |
| 債券取引トップ         | >    | 絞込条件                       | 設定 (68件)                                  |                                   |                        |                       |                            |                      |                 |                | +        |
| 円貨建             | +    | 注文日:全期                     | 間 <b>(</b> 累計)、注文状況                       | : すべて、預り区分                        | : すべて、商                | 品区分:すべて、取引種           | 観別:すべて                     |                      |                 |                |          |
| 外貨建             | +    |                            |                                           |                                   |                        |                       |                            |                      |                 | <b>≛</b> CSVダウ | ンロード     |
| お気に入り           | >    |                            |                                           |                                   |                        |                       |                            | 並べ替え                 | 注文日 (降順)        |                | ~        |
| 為替取引            | 2    | 注文番号                       |                                           | 注文日時・銘柄名                          |                        | 取引種別<br>預り区分<br>課税・決済 | 申込額面 (金額) ⑦<br>約定額面 (金額) ⑦ | 約定単価 ⑦<br>為替レート<br>⑦ | 受渡金額 🕐          | 詳<br>取         | :細<br>{消 |
| 債券Myメニュー        |      | 20240920                   | 0 2024/09/20                              | 12:51:27 注文中                      |                        | 売却                    | 50.000                     | n -                  |                 | 1              | 細        |
| 口座管理            | +    | 00001862<br>26             | 9 第1回クライ<br>国債(GX債)                       | (メート・トランジ<br>)(10年)               | ジョン利作                  | t 特定<br>円決            | 30,000                     |                      |                 |                | 训        |
| 取引照会<br>注文履歴・取消 | -    | 20240920<br>00000962<br>33 | 0 2024/09/20<br>4 米国国債 2                  | 12:36:12 注文中 (;<br>.875% 2025/7/3 | 為替取引前)<br>:1 <b>満期</b> | 買付/既発<br>特定<br>円決     | 100                        | D                    |                 |                | 細<br>パ消  |
| 取引・償還・利         | 払履歴  | 20240920<br>00001862<br>99 | 0<br>2024/09/20<br>8<br>第2回クライ<br>国債(GX債) | 11:02:27 注文中<br>(メート・トランジ<br>(5年) | ジション利作                 | 買付/既発<br>射 特定<br>円決   | 50,000                     | )                    |                 | - II           | 細        |
| サービス設定          | +    | 20240911                   | 0 2024/09/11                              | 10:16:38 <b>約定</b>                |                        | 買付/新発                 | 100.000                    | 0 100.00             |                 | _              |          |

・約定前の注文の取消を希望される場合は、以下の手順でお手続きいただけます。

(1)「取消」ボタンを押してください。

| 総合トップ マーク       | ታット  | 国内株式 外国<br>海外                | 株式 投資信<br>ETF                      | 託債券                                   | FX 先物・オ<br>商品                                 | プション<br>先物            | CFD<br>プラ:             | 銀<br>チナ NISA         | iDeCo<br>確定拠出年金 | 銀行                    | 呆 <b>険</b> |
|-----------------|------|------------------------------|------------------------------------|---------------------------------------|-----------------------------------------------|-----------------------|------------------------|----------------------|-----------------|-----------------------|------------|
| 債券取引トップ         | お気に入 | り銘柄 円貨建                      | 債券を探す                              | 外貨建債券を持                               | 深す 注文を確認                                      | する 操作                 | ガイド 🖸 ,                | よくあるご質問              | 2               |                       |            |
| 債券              |      | 注文履困                         | 墬・取消                               |                                       |                                               |                       |                        |                      |                 |                       |            |
| 債券取引トップ         | >    | 絞込条件設                        | 定 (68件)                            |                                       |                                               |                       |                        |                      |                 |                       | +          |
| 円貨建             | +    | 注文日:全期間                      | (累計)、注文状況:                         | すべて、預り区分:                             | すべて、商品区分:すべ                                   | て、取引種別:す <sup>,</sup> | べて                     |                      |                 |                       |            |
| 外貨建             | +    |                              |                                    |                                       |                                               |                       |                        |                      |                 | <b>≛</b> CSVダウンロ      | 1— F       |
| お気に入り           | >    |                              |                                    |                                       |                                               |                       |                        | 並べ替え                 | 注文日 (降順)        |                       | ~          |
| 為替取引            | Ľ    | 注文番号                         | 注                                  | 文日時・銘柄名                               | 取引<br>預り<br>課税                                | 種別 申込<br>区分 約定<br>決済  | 額面 (金額) ?<br>額面 (金額) ? | 約定単価 ⑦<br>為替レート<br>⑦ | 受渡金額 🕐          | 詳細<br>取消              |            |
| 債券Myメニュー        |      | 202409200                    | 2024/09/20 12                      | 51:27 注文中                             | 売                                             | 却                     | 50,000                 |                      |                 | 詳細                    |            |
| 口座管理            | +    | 000018629<br>26              | 第1回クライメ<br>国債(GX債)                 | ート・トランジ<br>(10年)                      | ション利付<br>円                                    | 定 決                   | -                      |                      |                 | - 取消                  | $\Box$     |
| 取引照会<br>注文履歴・取消 | -    | 202409200<br>000009624<br>33 | 2024/09/20 12<br><b>米国国債 2.87</b>  | 36:12 注文中 (為<br>7 <b>5% 2025/7/31</b> | <sup>替取引前)</sup> <sup>買付,</sup> 満期          円 | '既発<br>定<br>決         | 100<br>-               | -                    |                 | -<br>取消               |            |
| 取引・償還・利払        | 履歴   | 202409200<br>000018628<br>99 | 2024/09/2011<br>第2回クライメ<br>国債(GX債) | 02:27<br>上<br>・<br>トランジ<br>(5年)       | 買付<br>ション利付<br>将<br>円                         | /既発<br>定<br>決         | 50,000                 | -                    |                 | -<br>正<br>正<br>定<br>消 | - Chu      |
| サービス設定          | +    | 202409110                    | 2024/09/11 10                      | :16:38 <b>約定</b>                      | 買付                                            | 新発                    | 100.000                | 100.00               |                 |                       |            |

#### (2) 注文取消内容をご確認のうえ、「取消」ボタンを押してください。

| 債券       注文取消 確認         億券       注文取消 確認         億券       注文取消 確認         「「」」」」       #だ数消は完了していません。         四度建       ●         お気に入り       >         入着整取引       ご         「「」」」」       一         小方       一         小方       100050         二       一         小       一         小方       一         小方       一         小方       一         小方       100050         小方       100050       元                                                                                                    | 総合トップ マーケ                          | -vト I | 国内株式 外国株式<br>海外ETF       | 投資信託 債券                     | FX 先     | 物・オプション<br>商品先物 | CFD     | 金・銀<br>プラチナ | iDeCo<br>NISA 確定拠出年金 |
|----------------------------------------------------------------------------------------------------|------------------------------------|-------|--------------------------|-----------------------------|----------|-----------------|---------|-------------|----------------------|
| 債券       注文取消 確認         (券売切トップ )       こ       こだ取消比すてしていません。<br>内容に語りがないかご確認のうえ、「取消」ボタンを得下してください。         円度速 +       取消内容         な気に入り )       温泉       ● ホドル (USD)         査替取引 C       一         (債券Myx===-       四/(一本)         口座管理 +       一         サービス設定 +       「賃付額面 (金朝) © 1000SD         欠損額面 (金朝) © 1000SD       支払経過利子 ©         確認受強金額 (P)       ごと文内容         保持報報<br>信券約引所名 :       一         日度 注意 な電入出面 :       一         アレービス設定 +       「「賃貸決済に係る為替取引のご注文内容         「付額章 な電入出面 :       ※印道泉         取引パスワード       一         取引パスワード       ●         取引パスワード       ●         (本)       ●         水(小音)       ●         人       ●         次のご覧()       (本)         取引パスワード       ●         (水)       ●         (本)       ●         (水)       ●         (水)       ●         (水)       ●         (水)       ●         (水)       ●         (水)       ●         (水)       ●         (水)       ●                        | 債券取引トップ :                          | お気に入り | り銘柄 円貨建債券を               | 探す 外貨建債券                    | を探す 注文を  | を確認する           | 操作ガイド 🖸 | よくあ         | るご質問 🖸               |
| 備券取引トップ       >       また取消は第プしていません。<br>内部に語りがないかご確認のうえ、「取消」ボタンを押下してください。         円貨建       +         か気建       +         か気に入り       >         海管取引       ご         通貨       ● 米ドル (USD)         運貨       ● 米ドル (USD)         運貨       ● 米ドル (USD)         運貨       ● 米ドル (USD)         運貨       ● 米ドル (USD)         運貨       ● 米ドル (USD)         運貨       ● 米ドル (USD)         運貨       ● 米ドル (USD)         運貨       ● 北谷山 (USD)         運貨       ● 北谷山 (USD)         東街面(金額)       10000SD         支払経過利子       ○         町(銀原)       10000SD         支払経過利子       ●         町付銀面 (金額)       10000SD         支払経過利子       ●         町付銀面 (金額)       10000SD         支払経過利子       ●         【門貸決済に係る為替取引のご注文内容         「付通算       ●         「切山口       一         「「「貸決済に係る為替取引のご注文内容         「「「       ●         「       ●         「       ●         「       ●         「       ●         ●       ●                                       | 債券                                 |       | 注文取消 硝                   | 認                           |          |                 |         |             |                      |
| 円錠建       +       取消内容         外貨建       +       取消内容         冷気定       +        取消内容         冷気に入り       >       通常       #ドル (USD)       取り区分         過度       ●       #ドル (USD)       取り区分         温度       ●       #ドル (USD)       取り区分         二       四度管理       +           中ビス設定       +             ワービス設定       +              「竹電決済に係る為替取引のご注文内容               「竹油香       *                                                                                                    | 債券取引トップ                            | >     | まだ取消は完了してい<br>内容に誤りがないかこ | <b>、ません。</b><br>、確認のうえ、「取消」 | ボタンを押下して | ください。           |         |             |                      |
| 外貨建     +       か気に入り     >       高誉取引     ご       通貨     ● 未ドル (USD)     頭リ区分       通貨     ● 未ドル (USD)     頭リ区分       単価 ①     99.23     買付時決済方法       夏付額面 (金額) ①     100USD     支払経過利子 ①       四座管理     +     -       サービス設定     +       サービス設定     +       「竹道菜     USD       原常売額5     -       国内協参 移電入出車>     -       サポート     -       ワポート     -       「竹道菜     USD       原注受法金額 (小菜)     9.67USD       原注受法金額 (円箕)     -       取引パスワード     -       「切っート     -       「「「「の画面に戻る」」     取消 /                                                                                                    | 円貨建                                | +     |                          |                             |          | -               |         |             |                      |
| お気に入り       ※       第国目債       2.875%       2025/7/31満期         海着取引       ご       通貨       ● *ドル (USD)       頭リ区分         通貨       ● *ドル (USD)       夏付時決済方法       夏付時決済方法         □座管理       +        夏付額面 (金額) ①       100USD       支払経過利子 ②         □座管理       +             サービス設定       +             【費券報報              現合       +              「サービス設定       + <td< td=""><td>外貨建</td><td>+</td><td>取消内容</td><td></td><td></td><td></td><td></td><td></td><td></td></td<>                                                                                                    | 外貨建                                | +     | 取消内容                     |                             |          |                 |         |             |                      |
| 漁餐取引     辺     単価 ①     99.23     買付時決済方法       □座管理     +       取引照会     +       サービス設定     +       「円貸決済に係る為替取引のご注文内容       「供券情報       雪村通覧     USD       東村通覧     USD       「円貸決済に係る為替取引のご注文内容       「日貸決済に係る為替取引のご注文内容       「日貸決済に係る為替取引のご注文内容       「日貸決済に係る為替取引のご注文内容       「日貸決済に係る為替取引のご注文内容       「日貸決済に係る為替取引のご注文内容       「「日貸決済に係る為替取引のご注文内容       「「日貸決済に係る為替取引のご注文内容       「「日貸決済に係る為替取引のご注文内容       「「日貸決済に係る為替取引のご注文内容       「「日貸決済に係る為替取引のご注文内容       「「日貸決済に係る為替取引のご注文内容       「「日貸決済に係る為替取引のご注文内容       「「日貸決済に係る為替取引のご注文内容       「「日貸決済に係る為替取引のご注文内容       「「日貸決済に係る為替取引のご注文内容       「「日貸決済に係る為替取引のご注文内容       「「日貸決済に係る為替取引のご注文内容       「「日貸決済」」       「日」」」       「「日」」」       「「日」」」       「「日」」」       「「日」」」       「「日」」」       「「日」」」       「「日」」」       「「日」」」       「「日」」」       「「日」」」       「「日」」」       「「日」」」       「「日」」」       「「日」」」       「「日」」」       「「日」」」       「「日」」」       「「日」」」       「「日」」」 | お気に入り                              | >     | 米国国債 2                   | .875% 202                   | 5/7/31満期 |                 |         |             |                      |
| ▲誉取引 ピ       単価 ①     99.23     買付時決済方法       □ 座管理     +       取引照会     +       サービス設定     +       (食券情報<br>信参照引ガイド ><br>取改業場 ><br>国内価券 移電入出産 >     (公報) ②     100USD       文払経過利子 ③     (※第つード       第2     (※第つード       第2     (※第つード       第2     (※第つード       第2     (※第つード       第2     (※第つード       第2     (※第つード)       第2     (※第つード)       第2     (※第の画面に戻る)       取消 /     (※第 >                                                                                                    |                                    |       | 通貨                       | 📑 米ドル                       | (USD)    |                 | 預り区分    |             | 総合口座 - 特定預り          |
| (債券Myメニュー     アドロ・マンパン     アドロ・マンパン       □座管理     +       取引席会     +       サービス設定     +       (債券情報)     (一日貸決済に係る為替取引のご注文内容       「債券情報]     (日貸決済に係る為替取引のご注文内容       「買付通貨     USD       「買付通貨     USD       「買付通貨     USD       「買付通貨     USD       「買付通貨     USD       「「」「」」     一       「」「」」     「」」       「」」     「」」       「」」     「」」       「」」     「」」       「」」     「」」       「」」     「」」       「」」     「」」」       「」」     「」」       「」」     「」」       「」」     「」」」       「」」     「」」」       「」」     「」」」       「」」     「」」」       「」」     「」」」       「」」     「」」       「」」     「」」       「」」     「」」」       「」」     「」」       「」」     「」」       「」」     「」」」       「」」     「」」       「」」     「」」       「」」     「」」       「」」     「」」       「」」     「」」       「」」     「」」       「」」     「」」」       「」」     「」」                                                                                                    | 為替取引                               | 2     | 単価の                      | 99.23                       |          |                 | 買付時決落方  | ÷           | 田谷冲落                 |
| 口座管理     +          Ţ付額面 (金額) ① 100USD           支払経過利子 ①            取引照会         +              編算受速金額 ①<br>線照 つード               線照 つード            サービス設定         +              『 円貸決済に係る為替取引のご注文内容               統柄コード            健労情報             信券取引ガイド >             取改実理 >             国内備券 移電入出庫 >               四切引 / 2 、 2 、             項             第受速金額 (外貨)             99.67USD             概算受速金額 (円鎖)               売却通貨             概算受速金額 (円鎖)            サポート             信券を学ぶ >             信告を学ぶ >             信告の周囲本               の             パイスワード               の             パード             パー            レ             がポート             信告を学ぶ >               の             パスフード               の             パ                                                                                                    | 債券Myメニュー                           |       | <b>丰</b> Ⅲ ①             | 99.23                       |          |                 | 與目时次通力  | /14         | 口見次週                 |
| 口座管理     +       取引照会     +       サービス設定     +       (債券情報<br>信券取引ガイド >)<br>取改実通 >     (円貸決済に係る為替取引のご注文内容       「円貸決済に係る為替取引のご注文内容     売却通貨       「用貸決済に係る為替取引のご注文内容     売却通貨       「用貸決済に係る為替取引のご注文内容     売却通貨       「開貸決済に係る為替取引のご注文内容     売却通貨       「取引」バスワード     一       「取引」バスワード     少       「取引」バスワード     少       「水市ト<br>信券を学ぶ: >     ●       「水市ト     ●       「水市」     ●       「く前の画面に戻る     取消 >                                                                                                    |                                    |       | 買付額面 (金額) 🕐              | 100USD                      |          |                 | 支払経過利子  | ?           | 0.44USD              |
| 取引照会     +        金術コード       金術コード       金術コード       金術コード       金術コード        サービス設定     +       (保券情報<br>低券取引ガイド ><br>取扱実績 ><br>国内信券 移電入出庫 >        田賀決済に係る為替取引のご注文内容        「伊賀決済に係る為替取引のご注文内容<br>「現行通覚 USD 死却通覚<br>概算受渡金額(外覚) 99.67USD 概算受渡金額(円覚)       「取引パスワード       サポート<br>低券を学ぶ ><br>低券用語集 ><br>よくあるご質問[2]       く前の画面に戻る     取消 >                                                                                                    | 口座管理                               | +     |                          |                             |          |                 | 概算受渡金額  | 0           | 99.67USD             |
| サービス設定     +               ビ防コード             ビア賞決済に係る為替取引のご注文内容                                                                                                    | 取引照会                               | +     |                          |                             |          |                 |         |             |                      |
| (分析報)     (円貸決済に係る為替取引のご注文内容       (債券取引ガイド >)     取扱実通 >       取扱実通 >     (円貨決済に係る為替取引のご注文内容       原付通貨 USD     売却通貨       概算受渡金額(外貨)     99.670SD       概算受渡金額(外貨)     99.670SD       取引パスワード     (円貨)                                                                                                    | サービス設定                             | +     |                          |                             |          |                 | 銘枘コード   |             | L3813A001            |
| 債券情報          雷内信券 移電入出庫 >             四内信券 移電入出庫 >           四内信券 移電入出庫 >             取引バスワード           取引バスワード             取引バスワード               如の画面に戻る                                                                                                    |                                    |       | 【円貨決済に係る券                | 。<br>替取引のご注文内               | 容        |                 |         |             |                      |
| 取扱実種>     概算受渡金額(外型)     99.67USD     概算受渡金額(円型)       取引パスワード     取引パスワード       取引パスワード     必       (今月) 日露集>     く前の画面に戻る     取消 >                                                                                                    | <b>債券情報</b><br>信券取引ガイド <b>&gt;</b> |       | 買付通貨                     | USD                         |          |                 | 売却通貨    |             | Ħ                    |
| 国内信券 修管入出庫 >     取引パスワード       サポート<br>信券を学ぶ >     の画面に戻る       なくあるご質問 [2]     取消 >                                                                                                    | 取扱実績 >                             |       | 概算受渡金額 (外貨)              | 99.67USD                    |          |                 | 橱質受渡金額  | (円貨)        | 14.415円              |
| サポート     取引パスワード       低券を学ぶ>     グ       低券用語集>     く前の画面に戻る     取消 >                                                                                                    | 国内债券 移管入出庫                         | . >   |                          |                             |          |                 |         |             |                      |
| サポート     ((((((((((((((((((((((((((((((((((((                                                                                                    |                                    |       | 取引パスワード                  | ?                           |          |                 |         |             |                      |
| (債券を学ぶ )     (債券用語集 )     よくあるご質問 ①     く前の画面に戻る 取消 )                                                                                                    | サポート                               |       |                          |                             |          |                 |         |             |                      |
| (書券用語集 ><br>よくあるご算問 [2] く前の画面に戻る 取消 >                                                                                                    | 債券を学ぶ >                            |       |                          |                             |          |                 | ø       |             |                      |
| よくあるご質問 <sup>[2]</sup> く前の画面に戻る  取消 >                                                                                                    | 債券用語集 <b>&gt;</b>                  |       |                          | _                           |          | (               |         |             |                      |
|                                                                                                    | よくあるご質問 🖸                          |       |                          |                             | く前の画面に   | 戻る              |         | 取消 >        | 2000                 |
| お問い合わせ >                                                                                                    | お問い合わせ >                           |       |                          |                             |          |                 |         |             | - <i>Zu.</i> )       |

# (3) 『注文取消 受付完了』画面が表示されましたら注文取消完了です。

| 債券取引トップ                                                                    | お気に入り銘材     | 丙 円貨建債                    | i券を探す 外              | 貨建債券を探す     | 注文を確認する     | 操作ガイド[ | こ よくある | るご質問口 |  |  |
|----------------------------------------------------------------------------|-------------|---------------------------|----------------------|-------------|-------------|--------|--------|-------|--|--|
| 債券                                                                         |             | 注文取消                      | 受付完了                 | 7           |             |        |        |       |  |  |
| 債券取引トップ                                                                    | >           | <ul> <li>取消注文を</li> </ul> | 受付いたしました             | た。必ず注文照会画面  | 面で申込状況をご確認く | ださい。   |        |       |  |  |
| 円貨建                                                                        | +           |                           |                      |             |             |        |        |       |  |  |
| 外貨建                                                                        | +           | 取消注文を受付<br>必ず申込状況を        | けいたしました。<br>「注文履歴・取消 | 1] でご確認ください | •           |        |        |       |  |  |
| お気に入り                                                                      | >           |                           |                      |             |             |        |        |       |  |  |
| 為替取引                                                                       |             |                           |                      | 8           |             |        |        |       |  |  |
|                                                                            |             |                           |                      |             |             |        |        |       |  |  |
| 【債券Myメニュー                                                                  |             |                           |                      |             | 7 de        |        |        |       |  |  |
| 【 債券Myメニュー<br>口座管理                                                         | +           |                           |                      |             |             |        | PP     |       |  |  |
| <ul> <li>● 債券Myメニュー</li> <li>□座管理</li> <li>取引照会</li> </ul>                 | +++         |                           |                      |             |             |        | P      |       |  |  |
| <ul> <li>● 債券Myメニュー</li> <li>□座管理</li> <li>取引照会</li> <li>サービス設定</li> </ul> | +<br>+<br>+ |                           |                      |             |             |        |        |       |  |  |

# 7. 債券 My メニュー 口座管理について

『債券 My メニュー』では、お客さまが保有されている債券に関する情報をご確認いただけます。

#### ■『保有銘柄』画面

こちらの画面では、お客さまが保有されている円貨建債券・外貨建債券をひとつの画面でまとめてご確認いただけます。 ※「時価評価額」「時価評価損益」「時価評価損益率」は「時価単価」に基づいて計算される値を示しております。ログイン後の当社 WEB サイト> ポートフォリオ、口座管理、MY 資産における取得単価(参考単価)に基づく値とは異なりますのであらかじめご了承ください。

| 保有銘柄<br>  |               |              | C              | 2                  |
|-----------|---------------|--------------|----------------|--------------------|
| 勇貨選択 すべて  | <b>~</b>      |              | C              | 2<br>🔊 外貨を円換算 🥣    |
| 保有状況      |               |              |                |                    |
| 合計時価評価額 ⑦ |               |              |                | <b>3,932,550</b> ⊨ |
| 時体展体を支払り  | 時海岸海水は古却えたません | 吉和岸佐は「吉和」また。 | 、お畑下しゃ「古却没女両声」 | にアデロ初ノおとい          |

・時回半回と元却半回は実なります。時回半回とは元却できません。元却半回は「元却」ホタンを打下して「元知注又回回」にてと確認くたさい。 ・時回評価損益は実際の売却損益とは異なります。実際の損益(円換算)は特定預りの場合には譲渡益税明細をご確認ください。一般預りの場合にはご自身 で計算いただくことになります。

・本画面の「時価評価額」「時価評価損益」「時価評価損益率」は「時価単価」に基づいて計算される値を示しております。メインサイト>ポートフォリオ、口座管理、MY資産における取得単価(参考単価)に基づく値とは異なりますのであらかじめご了承ください。

▲ CSVダウンロード

| 銘柄名                                                                                  | a.保有額面 (金額)<br>⑦        | b.評価額 (a×c/1<br>00)<br>c.取得単価 ⑦<br>取得為替 ⑦ | d.時価評価額 (a<br>×e/100) ⑦<br>e.時価単価 ⑦<br>参考為替 | f.受取済利金 (税<br>引後) ⑦ | g.時価評価損益<br>(d-b+f) ⑦<br>時価評価損益率<br>(g/b) |          |
|--------------------------------------------------------------------------------------|-------------------------|-------------------------------------------|---------------------------------------------|---------------------|-------------------------------------------|----------|
| <ul> <li>● 円</li> <li>第2回クライメート・トランジション利付国債(GX債)(5年)</li> <li>特定</li> </ul>          | 50,000                  | 50,185<br>100.37                          | 49,845<br>99.69                             | 0円                  | -340円<br>-0.67%                           | 詳細<br>売却 |
| <ul> <li>● 円</li> <li>第365回利付国債(10年)</li> <li>特定</li> </ul>                          | 100,000                 | 99,660<br>99.66                           | 95,970<br>95.97                             | 205円                | -3,485円<br>-3.49%                         | 詳細<br>売却 |
| <ul> <li>● 円</li> <li>第160回個人向け利付国債<br/>(変動・10年)</li> <li>特定</li> </ul>              | 50,000                  | 50,000<br>100.00<br>-                     | 50,000<br>100.00                            | 137円                | +137円<br>+0.27%                           | 詳細<br>売却 |
| <ul> <li>新ドル (USD)</li> <li>米国国債 4.625% 2025/2/28</li> <li>満期</li> <li>特定</li> </ul> | <b>300</b><br>(44,802円) | 301.38<br>100.46<br>151.66                | 300.09<br>(44,815円)<br>100.03<br>149.34     | 11.10USD            | +9.81USD<br>+3.26%                        | 詳細       |

- ①「通貨選択」にて通貨を選択いただくと、指定の通貨のみでの預かり状況をご確認いただけます。
- ②「外貨を円換算」を押すと、直近の為替(参考為替レート)で円換算した外貨建債券の時価評価額等をご確認い ただけます。
- ③ 保有債券の基本情報(利払日、償還日、残存年数、取得時の情報等)をご確認いただけます。

【各項目の説明】

| 合計時価評価額     | 時価評価額の合計値                                    |  |  |  |
|-------------|----------------------------------------------|--|--|--|
| 保有額面 (金額)   | お客さまが保有されている債券の保有数量(額面ベース)                   |  |  |  |
| 評価額         | 保有額面×取得単価/100 で計算される取得単価ベースでの評価額             |  |  |  |
| 取得単価/参考単価   | 買付単価(複数回の買付を行っている場合は平均単価)                    |  |  |  |
|             | ※既発の利付債をご購入の場合は、経過利子(ある場合)を含む単価(利含み単価)となりま   |  |  |  |
|             | す。                                           |  |  |  |
| 取得為替        | 取引時の為替レート                                    |  |  |  |
|             | ※国内約定日の為替レート(TTS)を基に計算しておりますが、計算過程での端数処理により国 |  |  |  |
|             | 内約定日の為替レート(TTS)とは一致しない場合があります。国内約定日の為替レート    |  |  |  |
|             | (TTS)は、「外国債券取引報告書」にてご確認ください。                 |  |  |  |
|             | ※買い増し等された場合には加重平均されます。                       |  |  |  |
| 時価評価額       | 保有額面×時価単価/100 で計算される時価ベースでの評価額               |  |  |  |
| 時価単価        | 当社が合理的と考える方法で算出した価格。あくまでも情報提供を目的とした参         |  |  |  |
|             | 考価格。                                         |  |  |  |
|             | ※経過利子(ある場合)を含まない価格です。また、会計上の時価とは異なります。       |  |  |  |
|             | 為替手数料(スプレッド)を考慮した直近の約定為替レート。実際に約定する為         |  |  |  |
| 珍ち 荷笛<br>   | 替レートとは異なる。                                   |  |  |  |
| 受取済利金 (税引後) | 受取済みの税引後の利金合計金額                              |  |  |  |
| 時価評価損益      | 時価評価額-評価額+受取済利金(税引後)で計算される値                  |  |  |  |
| 時価評価損益率     | 時価評価損益/評価額で計算される値                            |  |  |  |

#### ■『利金・償還金シミュレーション』画面

こちらの画面では、お客さまが保有されている円貨建債券・外貨建債券について、年間利払スケジュールや償還のスケジュ ールをご確認いただけます。一定の仮定に基づき、利金額や償還金額のシミュレーション結果も表示しておりますので、債 券への投資によって、いつ・どのくらいのリターンが見込まれるかの参考情報としてご活用ください。

※債券投資に際して参考となる情報提供のみを目的としており、将来の運用成果を保証または示唆するものではなく、また、金額は全てシ ミュレーションであり実際の金額とは異なります。

※内容の正確性等につきましては細心の注意を払っておりますが、その正確性あるいは完全性について、当社は何ら表明および保証するものではありません。

なお、ご利用の際は「為替レート設定」より、利金・償還金の試算で利用する為替レートを設定ください。初期設定は参考 為替レート(為替手数料(スプレッド)を考慮した直近の約定為替レート)を設定しております。

#### 利金・償還金シミュレーション

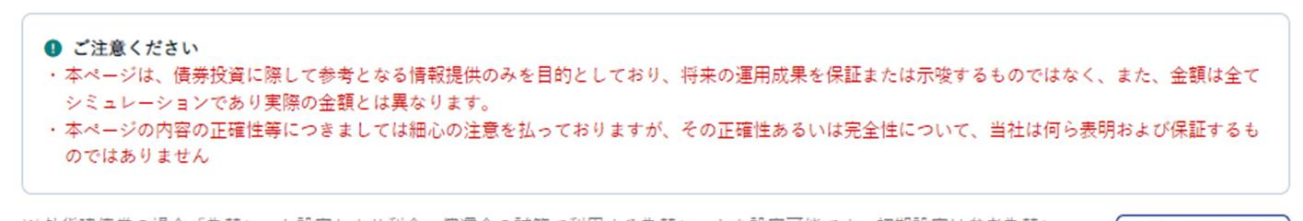

※外貨建債券の場合「為替レート設定」より利金・償還金の試算で利用する為替レートを設定可能です。初期設定は参考為替レートを利用しています。

利金 償還

年間利金合計額(予定)

(ご参考額) 116,414円

為替レート設定 ②

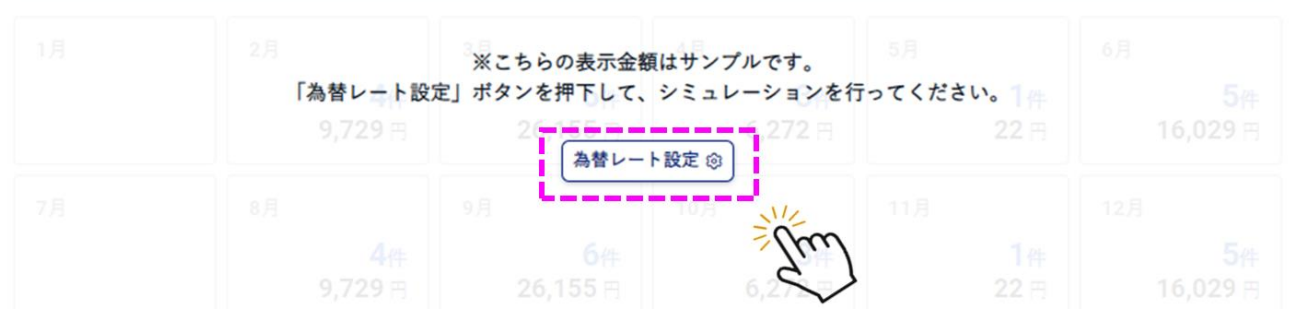

#### ・利金シミュレーション 債券

#### 利金・償還金シミュレーション

| 債券取引トップ                                   | >                | ◎ ご注意ください                                                         | <b>`</b>                                                                                                    |                                            |                                                           |                                       |                                                             |
|-------------------------------------------|------------------|-------------------------------------------------------------------|----------------------------------------------------------------------------------------------------|--------------------------------------------|-----------------------------------------------------------|---------------------------------------|-------------------------------------------------------------|
| 円貨建                                       | +                | <ul> <li>・本ページは、債</li> <li>シミュレーション</li> <li>・ ホページの内容</li> </ul> | ● CLEANCEV<br>・本ページは、債券投資に際して参考となる情報提供のみを目的としており、将未の運用成果を保証または示唆するものではなく、また、金額は全て<br>シミュレーションであり実際の金額とは異なります。<br>・ ホページの中空の工程体質につきましょごだります。 |                                            |                                                           |                                       |                                                             |
| 外貨建                                       | +                | のではありませ                                                           | の正確圧等につきましては細心<br>ん                                                                                                    | NO)注意で14つております/                            |                                                           |                                       | 公司わすい 本転する り                                                |
| お気に入り                                     | >                | ※外貨建債券の場合                                                         | 「為替レート設定」より利金・                                                                                                    | 償還金の試算で利用する為                               | 著レートを設定可能です。                                              | 初期設定は参考為替レー                           | 為替レート設定 ⊗                                                   |
| 為替取引                                      | 12               | 利金 償還                                                             | * 0                                                                                                    |                                            |                                                           |                                       |                                                             |
| ┫債券Myメニュー                                 | 1                | )                                                                 |                                                                                                    |                                            |                                                           |                                       |                                                             |
| 口座管理                                      | -                | 年間利金合計額 (予<br>                                                    | ·定)                                                                                                    |                                            |                                                           | (ご参                                   | 考額) 116,414 円                                               |
|                                           |                  |                                                                   |                                                                                                    |                                            |                                                           |                                       |                                                             |
| 保有銘柄                                      | (2               | 1月                                                                | 2月                                                                                                    | 3月                                         | 4月                                                        | 5月                                    | 6月                                                          |
| 保有銘柄<br>利金・ <b>償還金</b> シミ<br>ション          | 2<br>-ч-         | 1月                                                                | 2月<br><b>4件</b><br><b>9,729</b> 円                                                                                                    | 3月<br><b>6件</b><br>26,155 円                | 4月<br><b>3件</b><br>6,272 円                                | 5月<br><b>1件</b><br>22 円               | <sup>6月</sup><br><b>5件</b><br>16,029 円                      |
| 保有銘柄<br>利金・ <b>債還金シミ</b><br>ション<br>取引照会   | 2<br><br>+       | 7月                                                                | 2月<br><b>4件</b><br><b>9,729</b> 円<br>8月                                                                                                    | 3月<br><b>6件</b><br>26,155 円<br>9月          | 4月<br><b>3件</b><br><b>6,272</b> 円<br>10月                  | 5月<br><b>1件</b><br><b>22</b> 円<br>11月 | 6月<br><b>5件</b><br><b>16,029</b> 円<br>12月                   |
| 保有銘柄<br>利金・償還金シミ<br>ション<br>取引照会<br>サービス設定 | 2<br>2<br>+<br>+ | 7月                                                                | 2月<br><b>4件</b><br>9,729 円<br>8月<br><b>4件</b><br>9,729 円                                                                                    | 3月<br>6件<br>26,155円<br>9月<br>9月<br>26,155円 | 4月<br><b>3件</b><br>6,272 円<br>10月<br><b>3件</b><br>6,272 円 | 5月<br>1件<br>22円<br>11月<br>1件<br>22円   | 6月<br><b>5件</b><br>16,029 円<br>12月<br><b>5件</b><br>16,029 円 |

- 年間の利払合計金額(予定)をご確認いただけます。外貨建債券の場合は、ご入力いただいた為替レートにて円 換算した金額となります。
- ② 月別に利払いの発生件数・金額をご確認いただけます。カレンダー部分を押すと、保有債券のうち、該当月に利払い が発生する銘柄がハイライト表示されます。

| 1月 | 2月 |                             | 3月 |                             | 4月  |                             | 5月  |                          | 6月  |                              |
|----|----|-----------------------------|----|-----------------------------|-----|-----------------------------|-----|--------------------------|-----|------------------------------|
|    |    | <mark>4</mark> 件<br>9,729 円 |    | <mark>6件</mark><br>26,155 円 |     | <mark>3</mark> 件<br>6,272 円 |     | <mark>1</mark> 件<br>22 円 |     | <mark>5</mark> 件<br>16,029 円 |
| 7月 | 8月 |                             | 9月 |                             | 10月 |                             | 11月 |                          | 12月 |                              |
|    |    | <mark>4</mark> 件<br>9,729 円 |    | <mark>6件</mark><br>26,155 円 |     | <mark>3件</mark><br>6,272 円  |     | <mark>1</mark> 件<br>22 円 |     | <mark>5件</mark><br>16,029 円  |

・利払日は実際の支払日、買付余力反映日およびお客さま口座への入金日とは異なります。

・利金は土曜日、日曜日および債券毎に定められた非営業日には支払われませんので、実際の現地での支払日は前後する場合があります。その結果、支払われる月および年間利金合計額が変わる可能性もありますのであらかじめご了承ください。

| 銘柄名                                                                       | 利払日 ②               | 参考利金額 (税引<br>前) ⑦ | 利率 (税引前) | 残存期間 🕐 |
|---------------------------------------------------------------------------|---------------------|-------------------|----------|--------|
| <ul> <li>円</li> <li>第2回クライメート・トランジション利付国債(GX債)(5年)</li> <li>特定</li> </ul> | 06/20、12/20<br>2回/年 | 125               | 年0.500%  | 約4年8ヵ月 |

#### 【各項目の説明】

|             | 利金の支払予定日。海外市場を含めた休日等で変更となる。               |  |  |  |  |
|-------------|-------------------------------------------|--|--|--|--|
| 利払日         | ※利払日は実際の支払日、買付余力反映日およびお客さま口座への入金日とは異なりま   |  |  |  |  |
|             | す。                                        |  |  |  |  |
| 参考利金額 (税引前) | 次回支払われる予定の利金額                             |  |  |  |  |
|             | ※利金は土曜日、日曜日および債券毎に定められた非営業日には支払われませんので、実  |  |  |  |  |
|             | 際の現地での支払日は前後する場合があります。その結果、支払われる月および年間利金合 |  |  |  |  |
|             | 計額が変わる可能性もありますのであらかじめご了承ください。             |  |  |  |  |
| 利率 (税引前)    | 各債券の適用予定利率を表示                             |  |  |  |  |
| 残存期間        | 受渡日から満期償還日までの残りの期間(コールが付されている銘柄については      |  |  |  |  |
|             | 「初回コール日」までの期間で計算。ただし、コールするかどうかは発行体の裁量)    |  |  |  |  |

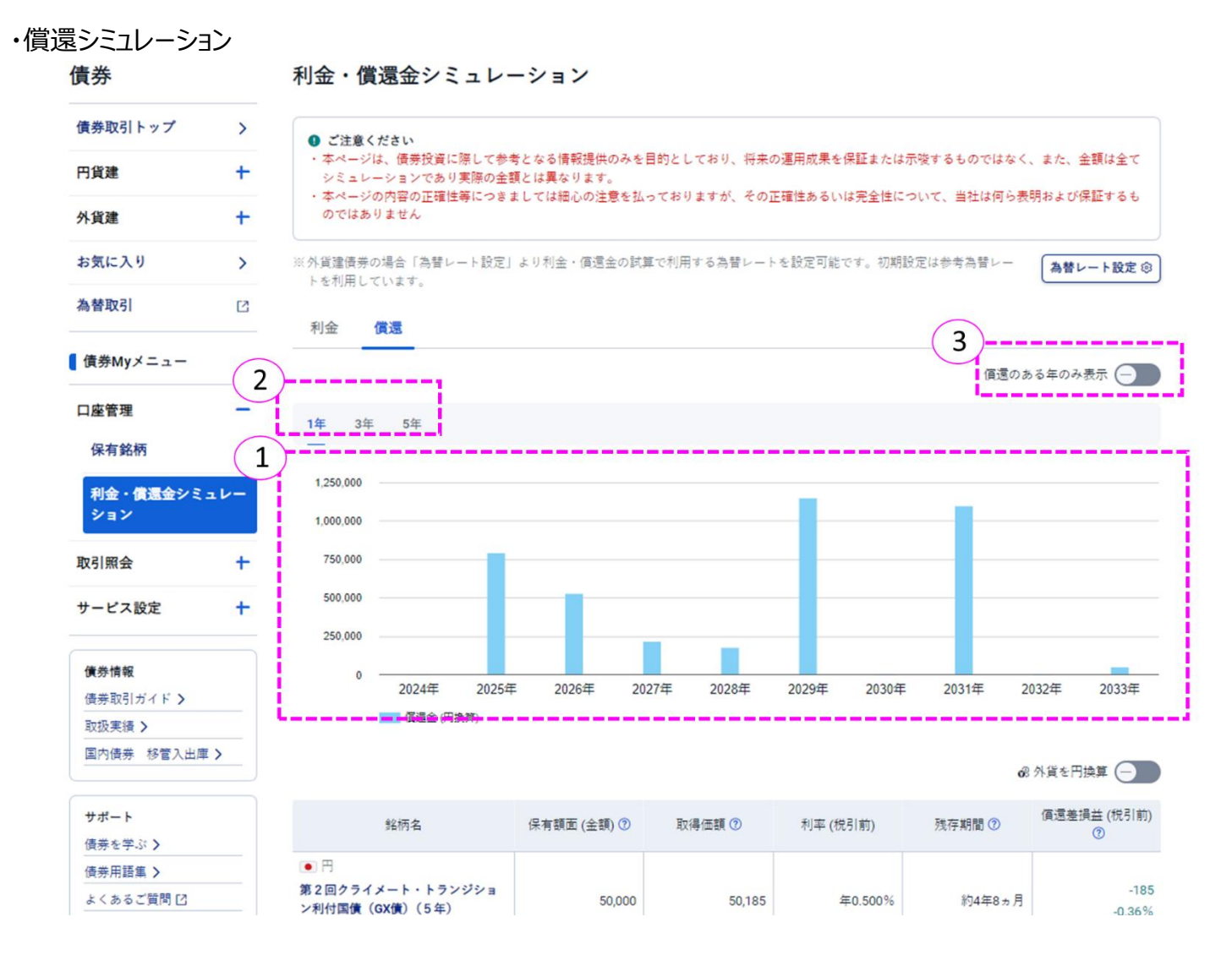

 保有債券の年別の償還スケジュールをご確認いただけます。外貨建債券の場合は、ご入力いただいた為替レートで円 換算した金額を表示しています。表示したい年にカーソルを合わせると、該当年に償還予定の金額等が表示されま す。

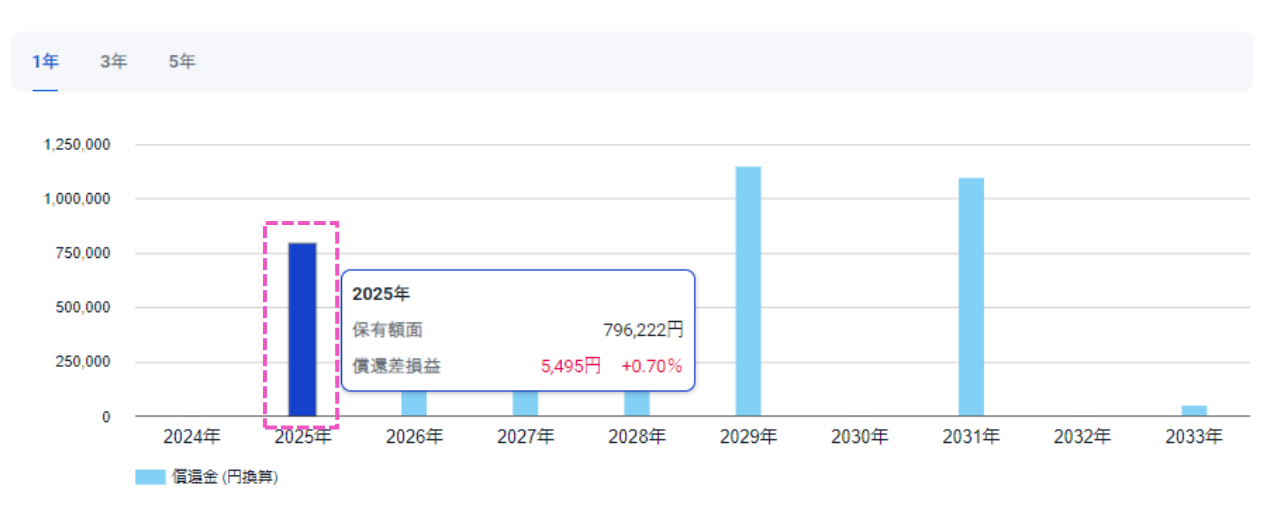

② 表示したい期間をご選択いただけます。「1年」であれば1年ごと・最大9年分、「3年」であれば3年ごと・最大27 年分、「5年」であれば5年ごと・最大45年分の償還シミュレーションが表示されます。

#### ③「償還のある年のみ表示」を押すと、保有債券の償還がある年だけに絞って表示いただけます。

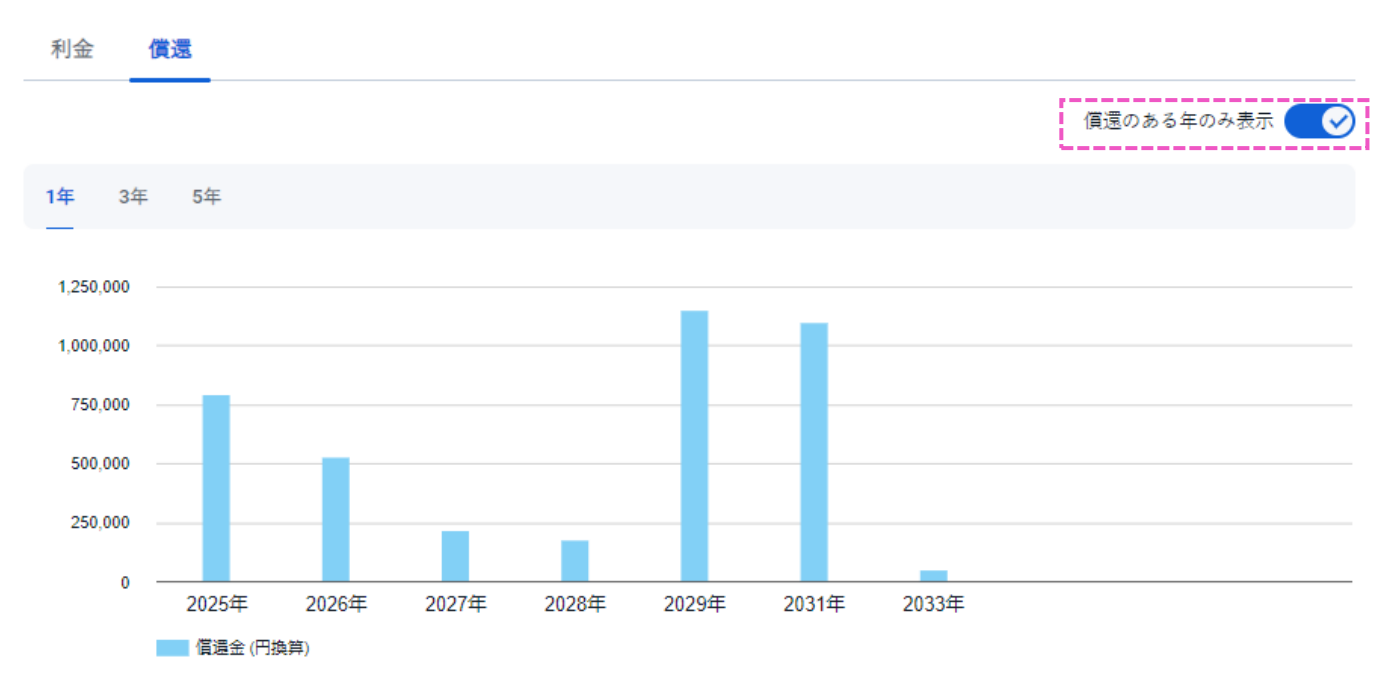

【各項目の説明】

| 保有額面 (金額)   | お客さまが保有されている債券の保有数量(額面ベース)             |
|-------------|----------------------------------------|
| 取得価額        | 保有額面×取得単価/100 で計算される取得単価ベースでの評価額       |
| 利率 (税引前)    | 各債券の適用予定利率を表示                          |
| 残存期間        | 受渡日から満期償還日までの残りの期間(コールが付されている銘柄については   |
|             | 「初回コール日」までの期間で計算。ただし、コールするかどうかは発行体の裁量) |
| 償還差損益 (税引前) | 満期まで保有した場合の最終の損益のシミュレーション結果            |